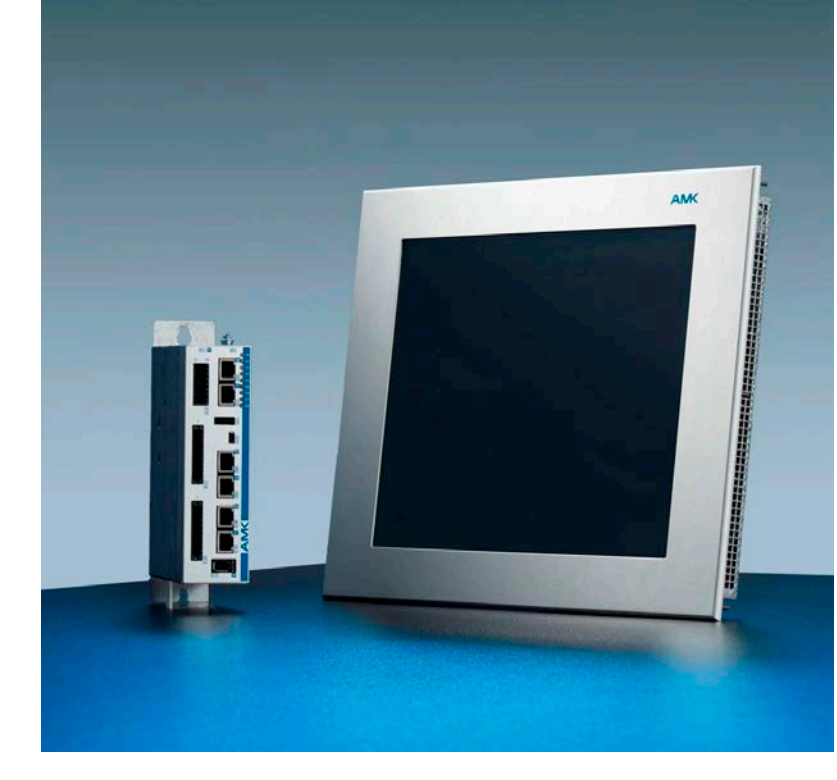

AMKAMAC Softwarebeschreibung Steuerung A4 / A5 Fernwartung mit mbNET Routern

Version: 2023/26 Teile-Nr.: 204416 "Original Dokumentation"

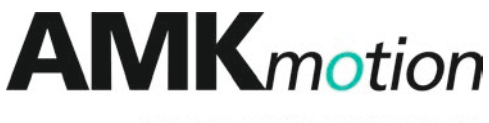

MEMBER OF THE ARBURG FAMILY

| Name:              | PDK_204416_A                                                                                                    | 4-A5_Fernwartung                                       |                                    |
|--------------------|----------------------------------------------------------------------------------------------------|--------------------------------------------------------|------------------------------------|
| Version:           | <br>Version: 2023/26                                                                                                    |                                                        |                                    |
|                    | Änderung                                                                                                    |                                                        | Kurzzeichen                        |
|                    | AMKmotion De                                                                                                    | esign                                                  | LeS                                |
| Bisherige Version: | 2017/04                                                                                                    |                                                        | ·                                  |
| Produktstand:      | Produkt                                                                                                    | Firmware Version (Teile-Nr.)                           | Hardware<br>Version<br>(Teile-Nr.) |
|                    | A4S_Mxx                                                                                                    | A4_406_1223_204153                                     |                                    |
|                    | A5S_Mxx                                                                                                    | A5_405_1143_203921                                     |                                    |
|                    | A5D_Mxx                                                                                                    |                                                        |                                    |
|                    | PC                                                                                                    | AipexPro_108_SP03_1227_204113                          | -                                  |
|                    |                                                                                                    | mbDIALUP V2.0 R0.7                                     | -                                  |
|                    | mbCONNECT2                                                                                                    | 4 Web-Portal.                                          |                                    |
| (orbobolt)         | Schadenersatz.<br>vorbehalten.                                                                                                    | Alle Rechte für den Fall der Patenterteilung oder Gebr | auchsmustereintragung              |
| orbehalt:          | Anderungen im                                                                                                    | Inhalt der Dokumentation und Liefermöglichkeit der Pr  | odukte sind vorbehalten.           |
| Herausgeber:       | AMKmotion GmbH + Co KG<br>Gaußstraße 37-39<br>73230 Kirchheim unter Teck<br>Germany<br>Phone +49 7021 50 05-0<br>Fax +49 7021 50 05-176                         |                                                        |                                    |
|                    | E-Mail info@am                                                                                                    | k-motion.com                                           |                                    |
|                    | Registergericht: AG Stuttgart, HRA 230681, Kirchheim unter Teck,<br>UstIdNr.: DE 145 912 804<br>Komplementär: AMKmotion Verwaltungsgesellschaft mbH. HRB 774646 |                                                        |                                    |
| Service:           | Phone +49 702                                                                                                    | 1 50 05-190 Fax -193                                   |                                    |
|                    | Zur schnellen und zuverlässigen Behebung der Störung tragen Sie bei, wenn Sie unseren Service informieren über:                                                 |                                                        |                                    |
|                    | die Typenschildangaben der Geräte                                                                                                    |                                                        |                                    |
|                    | die Corätekenstelletien und die Applikatien                                                                                                    |                                                        |                                    |
|                    | die Geralekonstellation und die Applikation     die Art der Stärung, vermutete Ausfelluresebe                                                                   |                                                        |                                    |
|                    | die Diagnosemeldungen (Fehlernummern)                                                                                                    |                                                        |                                    |
|                    | F-Mail service@                                                                                                    | amk-motion com                                         |                                    |
| nternetadresse     |                                                                                                    | n com                                                  |                                    |
|                    |                                                                                                    | /1.00111                                               |                                    |

# Inhalt

| Improssum                                                                    | 2             |
|------------------------------------------------------------------------------|---------------|
| 1 Zu dieser Dokumentation                                                    | 5             |
| 1 1 Dokumentstruktur                                                         | <b>9</b><br>5 |
| 1.2 Aufbewahrung                                                             | 5             |
| 1 3 Zielarunne                                                               | 5             |
| 1.4 Zweck                                                                    | 5             |
| 1.5 Darstellungskonventionen                                                 | 5             |
| 1.6 Zugehörige Dokumente                                                     | 6             |
| 2 Zu Ihrer Sicherheit                                                        | 7             |
| 2 1 Grundlegende Hinweise für Ihrer Sicherheit                               | 7             |
| 2.2 Sicherheitsregeln für den Umgang mit elektrischen Systemen               | 7             |
| 2.3 Darstellung der Sicherheitshinweise                                      | 7             |
| 2.4 Gefahrenklassen                                                          | 8             |
| 2.5 Verwendete Warnsymbole                                                   | 8             |
| 2.6 Bestimmungsgemäße Verwendung                                             | 8             |
| 2.7 Anforderungen an das Personal und dessen Qualifikation                   | 8             |
| 2.8 Gewährleistung                                                           | 8             |
| 2.9 Unterstützung durch AMK                                                  | 9             |
| 2.10 Verweis auf mbNFT Handbuch                                              | 9             |
| 2.11 Änderung der Darstellungen durch neue Softwareversionen                 | 9             |
| 3 Produktübersicht                                                           | 10            |
| 3.1 Lieferumfang                                                             | 10            |
| 3.2 Bestelldaten                                                             | 10            |
| 3.3 Produktbeschreibung                                                      | 10            |
| 3.4 Technische Daten                                                         | 10            |
| 3.5 Frontansicht                                                             | 11            |
| 3.6 Anwendungsbeispiele                                                      | 12            |
| 3.6.1 Fernwartung über WAN mit MDH816                                        | 12            |
| 3.6.2 Fernwartung über Mobilfunk mit MDH819                                  | 12            |
| 3.6.3 Statusmeldungen per SMS mit MDH819                                     | 13            |
| 4 Anschlüsse                                                                 | 14            |
| 4.1 PE-Anschluss                                                             | 14            |
| 4.2 [X1] / [X2]                                                              | 14            |
| 4.3 [LAN1] [LAN4]                                                            | 15            |
| 4.4 MDH816: [WAN]                                                            | 16            |
| 4.5 MDH819: SIM-Karte und Antenne                                            | 16            |
| 4.6 USB Host                                                                 | 17            |
| 5 Installation                                                               | 18            |
| 5.1 Voraussetzungen                                                          | 18            |
| 5.2 Zugangsdaten beantragen                                                  | 18            |
| 5.3 Software herunterladen                                                   | 20            |
| 5.4 Internetverbindung zwischen PC und Fernwartungsportal mbCONNECT24 prüfen | 22            |
| 5.5 Installation der Zugangssoftware mbDIALUP                                | 22            |
| 6 Konfiguration                                                              | 24            |
| 6.1 Einwahl am mbCONNECT24 Portal                                            | 24            |
| 6.2 Konfiguration der Benutzerkonten                                         | 25            |
| 6.3 Anlegen einer Maschine                                                   | 26            |
| 6.4 Maschine konfigurieren                                                   | 27            |
| 6.5 Netzwerkparameter konfigurieren                                          | 27            |
| 6.6 Internetverbindung konfigurieren                                         | 27            |
| 6.6.1 Internetverbindung über WAN                                            | 28            |
|                                                                              |               |

| 6.6.2 Internetverbindung über Mobilfunk                                         | 28 |
|---------------------------------------------------------------------------------|----|
| 6.6.3 Mobilfunkverbindung für Statusmeldungen per SMS                           | 29 |
| 6.7 mbNET Router einer Gerätegruppe zuweisen                                    | 30 |
| 6.8 Konfigurationsdaten auf einem USB-Stick speichern                           | 30 |
| 7 Konfiguration am mbNET Router                                                 | 32 |
| 7.1 Konfiguration auf den mbNET Router übertragen                               | 32 |
| 7.2 Weitere Konfiguration auf dem mbNET Router                                  | 33 |
| 7.2.1 PC IP-Adresse und Netzmaske unter Windows 7PRO einstellen                 | 33 |
| 7.2.2 PC IP-Adresse und Netzmaske unter Windows XP Professional einstellen      | 35 |
| 7.2.3 Aufruf der Konfigurationsseiten des mbNET Routers                         | 39 |
| 7.3 Einstellungen für den Fernwartungszugriff                                   | 40 |
| 7.3.1 DynDNS-Konfiguration                                                      | 40 |
| 7.3.2 SNAT-Funktion deaktivieren                                                | 40 |
| 7.4 Einstellungen für den Versand von Anlagen Statusmeldungen per SMS           | 41 |
| 7.5 Sichern der Konfigurationsdaten des Routers                                 | 42 |
| 8 Einstellungen auf AMK-Steuerungen                                             | 43 |
| 9 Fernwartung                                                                   | 44 |
| 9.1 Zu Ihrer Sicherheit                                                         | 44 |
| 9.2 Fernwartungszugriff                                                         | 44 |
| 9.3 Fernwartung beenden                                                         | 45 |
| 9.3.1 Verbindung zum mbNET Router trennen                                       | 45 |
| 9.3.2 Abmelden von mbCONNECT24                                                  | 46 |
| 10 Fehlersuche                                                                  | 47 |
| 10.1 Diagnosemöglichkeiten auf den Konfigurationsseiten des mbNET Geräts        | 47 |
| 10.2 Diagnosemöglichkeiten auf den Konfigurationsseiten des mbCONNECT24 Portals | 47 |
| 10.3 Weitere Informationen                                                      | 48 |
| Glossar                                                                         | 49 |
| Ihre Meinung zählt!                                                             | 50 |
|                                                                                 |    |

# 1 Zu dieser Dokumentation

### 1.1 Dokumentstruktur

| Thema                                                      | Kapitel                           | Kapitelnummer |
|------------------------------------------------------------|-----------------------------------|---------------|
| Gültigkeit, Verwendung und Zielsetzung des Dokuments       | Impressum                         | -             |
|                                                            | Zu diesem Dokument                | 1             |
| Sicherheit                                                 | Zu Ihrer Sicherheit               | 2             |
| Informationen für Planungs- und Projektierungspersonal     | Produktübersicht                  | 3             |
| Praxisinformationen für Inbetriebnahme- und Bedienpersonal | Anschluss                         | 4             |
|                                                            | Installation                      | 5             |
|                                                            | Konfiguration                     | 6             |
|                                                            | Konfiguration an mbNET Router     | 7             |
|                                                            | Einstellungen auf AMK Steuerungen | 8             |
|                                                            | Fernwartung                       | 9             |
|                                                            | Fehlersuche                       | 10            |
| Abkürzungen und Begriffserklärungen                        | Glossar                           | -             |

### 1.2 Aufbewahrung

Dieses Dokument muss ständig dort verfügbar und einsehbar sein, wo das Produkt im Einsatz ist. Wird das Produkt an einem anderen Ort eingesetzt oder wechselt den Besitzer, muss das Dokument mitgegeben werden.

### 1.3 Zielgruppe

Dieses Dokument muss von jeder Person gelesen, verstanden und beachtet werden, die berechtigt ist und beabsichtigt, eine der folgenden Arbeiten auszuführen:

- Projektieren
- Anschließen
- Inbetriebnehmen

# 1.4 Zweck

Dieses Dokument richtet sich an alle Personen, die mit dem Produkt umgehen, und informiert zu folgenden Themen:

- Sicherheitshinweise, die beim Umgang mit dem Produkt unbedingt beachtet werden müssen
- Produktkennung und Identifikation
- Projektierung, Planung und Auslegung der Anwendung
- Montage
- Elektrische Anschlüsse
- Inbetriebnahme und Betrieb
- Diagnose

### 1.5 Darstellungskonventionen

| Darstellung | Bedeutung                                                                                                    |
|-------------|----------------------------------------------------------------------------------------------------|
| 0           | Diese Textstelle verdient Ihre besondere Aufmerksamkeit!                                                              |
| •           | Das Symbol Hand zeigt in den Beispielen, auf welche Menüpunkte oder Tasten in einer<br>Software geklickt werden muss. |
| 0x          | 0x gefolgt von einer Hexadezimalzahl, z. B. 0x500A                                                                    |
| 'Namen'     | In Hochkomma werden Namen dargestellt, z. B. Parameter, Variablen, usw.                                               |

| Darstellung                     | Bedeutung                                                                                                    |
|---------------------------------|----------------------------------------------------------------------------------------------------|
| 'Text'                          | Menüpunkte und Tasten in einer Software oder Bedieneinheit, z. B.:                                              |
|                                 | Bestätigen Sie mit <b>'OK'</b> im Menü <b>'Optionen'</b> , um die Funktion 'PLC Programm löschen'<br>aufzurufen |
| >xxx<                           | Platzhalter, Variable z. B. IP-Adresse der Steuerung: >192.168.0.1<                                             |
| $\rightarrow$                   | Ablauf einer Eingabe- / Bedienfolge                                                                             |
|                                 | z. B. 'Start' $\rightarrow$ 'Alle Programme' $\rightarrow$ 'Zubehör' $\rightarrow$ 'Editor'                     |
|                                 | z. B. 0 $\rightarrow$ 1 Flanke                                                                                  |
| Siehe 'Kapitelname' auf Seite x | Ausführbarer Querverweis in elektronischen Ausgabemedien                                                        |

# 1.6 Zugehörige Dokumente

#### Gerätebeschreibungen

| AMK Teile-Nr. | Titel                    |
|---------------|--------------------------|
| 202975        | Steuerungen A4 / A5 / A6 |

#### Funktionale Beschreibungen

| AMK Teile-Nr. | Titel                                               |
|---------------|-----------------------------------------------------|
| 202234        | Softwarebeschreibung AIPEX PRO                      |
|               | (PC Software zur Inbetriebnahme und Parametrierung) |

### Weitere Beschreibungen

| Bezeichnung   | Titel                 |  |
|---------------|-----------------------|--|
| HB_mbNET_V3_0 | Handbuch <i>mbNET</i> |  |

# 2 Zu Ihrer Sicherheit

### 2.1 Grundlegende Hinweise für Ihrer Sicherheit

- Bei elektrischen Antriebssystemen treten prinzipbedingt Gefahren auf, die Tod oder schwere Körperverletzungen verursachen können:
  - Elektrische Gefährdung (z. B. Stromschlag durch Berühren elektrischer Anschlüsse)
  - Mechanische Gefährdung (z. B. Quetschen, Einziehen durch die Rotation der Motorwelle)
  - Thermische Gefährdung (z. B. Verbrennungen beim Berühren heißer Oberflächen)
- Die Gefahren treten insbesondere bei der Inbetriebnahme, während des Betriebes und im Service- oder Wartungsfall auf.
- Sicherheitshinweise in der Dokumentation und auf dem Produkt warnen vor den Gefahren.
- Die Sicherheitshinweise müssen vor der Installation und Produktverwendung gelesen und verstanden worden sein. In den produktbegleitenden Dokumenten weisen handlungsbezogene Warnhinweise auf direkt bevorstehende Gefahren hin und müssen unmittelbaren Einfluss auf die Handlung des Anwenders haben.
- AMKmotion Produkte müssen im Originalzustand belassen werden, d.h. an der Hardware darf keine bauliche Veränderung vorgenommen werden und Software darf nicht dekompiliert und der Quellcode geändert werden.
- Beschädigte oder fehlerhafte Produkte dürfen nicht eingebaut oder in Betrieb genommen werden.
- Anlagen, in die AMKmotion Produkte eingebaut werden, d
  ürfen erst in Betrieb genommen werden (Aufnahme der bestimmungsgem
  äßen Verwendung), wenn festgestellt ist, dass alle daf
  ür relevanten Normen, Gesetze und Richtlinien eingehalten sind, z. B. Niederspannungsrichtline, EMV-Richtlinie und Maschinenrichtlinie und m
  öglicherweise weitere Produktnormen. Die Verantwortung dabei hat der Anlagenbauer.
- Die Geräte müssen wie in den Gerätebeschreibungen beschrieben montiert, angeschlossen und betrieben werden. Die technischen Daten und die geforderten Umgebungsbedingungen sind zu jeder Zeit einzuhalten.

### 2.2 Sicherheitsregeln für den Umgang mit elektrischen Systemen

Vor allen Arbeiten an elektrischen Baugruppen müssen die sicherheitsrelevanten Hinweise und die folgenden fünf Sicherheitsregeln in der genannten Reihenfolge eingehalten werden:

- 1. Stromkreise freischalten (auch Elektronik- und Hilfsstromkreise)
- 2. Gegen Wiedereinschalten sichern
- 3. Spannungsfreiheit feststellen
- 4. Erden und kurzschließen
- 5. Benachbarte, unter Spannung stehende Teile abdecken oder abschranken

Heben Sie die getroffenen Maßnahmen nach abgeschlossener Arbeit in umgekehrter Reihenfolge wieder auf.

# 2.3 Darstellung der Sicherheitshinweise

Alle Sicherheitshinweise sind wie folgt aufgebaut:

|          | Art und Quelle der Gefahr   |
|----------|-----------------------------|
| $\wedge$ | Folge(n) bei Nichtbeachtung |
| Symbol   | Gegenmaßnahmen:             |
|          | •                           |

### 2.4 Gefahrenklassen

Sicherheits- und Warnhinweise sind in verschiedene Gefahrenklassen (nach ANSI Z535) abgestuft. Die Gefahrenklasse definiert das potentielle Schadensrisiko bei Nichtbeachten des Sicherheitshinweises und ist durch ein einzelnes Signalwort beschrieben. Das Signalwort wird von einem Warnsymbol (ISO 3864, DIN EN ISO 7010) begleitet. In Übereinstimmung mit ANSI Z535 werden folgende Signalworte zur Einstufung der Gefahrenklasse verwendet:

| Warnsymbol und<br>Signalwort | Gefahrenklasse und Bedeutung                                                                                                    |
|------------------------------|----------------------------------------------------------------------------------------------------|
| A GEFAHR                     | GEFAHR kennzeichnet eine Gefährdung, die Tod oder schwere Körperverletzungen zur Folge<br>hat, wenn der Sicherheitshinweis nicht beachtet wird.              |
|                              | WARNUNG kennzeichnet eine Gefährdung, die Tod oder schwere Körperverletzungen zur Folge <b>haben kann</b> , wenn der Sicherheitshinweis nicht beachtet wird. |
|                              | VORSICHT kennzeichnet eine Gefährdung, die leichte oder mittlere Körperverletzungen zur Folge haben kann, wenn der Sicherheitshinweis nicht beachtet wird.   |
| HINWEIS                      | HINWEIS kennzeichnet mögliche Sachschäden, wenn der Hinweis nicht beachtet wird.                                                                             |

### 2.5 Verwendete Warnsymbole

| Warnsymbol | Bedeutung                         |
|------------|-----------------------------------|
|            | Warnung vor einer Gefahrenstelle! |

### 2.6 Bestimmungsgemäße Verwendung

Mit Hilfe des *mbNET* Routers wird die Kommunikationsverbindung aus der Ferne auf AMKAMAC Steuerungen der A-Serie hergestellt.

Der Router ist nur für die Anwendung innerhalb von Gebäuden vorgesehen und muss an einem trockenen Platz montiert werden.

# 2.7 Anforderungen an das Personal und dessen Qualifikation

An und mit den AMKmotion Systemen darf ausschließlich autorisiertes und qualifiziertes Fachpersonal arbeiten. Fachpersonal muss:

- Mechanische und elektrische Arbeiten durchführen, die in der vorliegenden Dokumentation beschrieben sind, beispielsweise beim Montieren und Anschließen
- Alle Hinweise der produktbegleitenden Dokumentation beachten, um sicher und fehlerfrei mit dem Produkt zu arbeiten
- Gefahren verstehen und kennen, die beim Umgang mit dem Produkt auftreten
- Zusammenhänge und Funktionsweise der Anlage kennen
- Mit dem Steuerungskonzept vertraut sein, um das System in Betrieb zu nehmen
- Berechtigt sein, Stromkreise und Geräte ein- und auszuschalten, zu erden und zu kennzeichnen
- Lokale spezifische Sicherheitsanforderungen beachten

### 2.8 Gewährleistung

- Für einen sicheren und störungsfreien Betrieb müssen alle Hinweise in den produktbegleitenden Dokumentationen eingehalten werden.
- Werden die Hinweise in den produktbegleitenden Dokumentationen nicht vollständig eingehalten, können keine Gewährleistungsansprüche geltend gemacht werden.
- Änderungen an der Hardware oder Firmware dürfen nur durch von AMKmotion autorisiertes Personal und nach Rücksprache mit AMKmotion durchgeführt werden.

 Für Schäden durch nicht bestimmungsgemäßen Einsatz, fehlerhafte Installation oder Bedienung, Überschreitung der Bemessungsdaten und Nichtbeachtung der Umgebungsbedingungen übernimmt die Firma AMKmotion GmbH + Co KG keine Haftung.

## 2.9 Unterstützung durch AMK

- AMK kann Sie bei Fragen ab den Verbindungen LAN1 ... LAN4 zu den AMK-Steuerungen unterstützen.
- Die Konfiguration und korrekte Funktion der Internetzugänge, sowohl auf der Service- als auch auf der Fernwartungsseite, ist kundenseitig zu gewährleisten und sicherzustellen.
- Um sich mit der Konfiguration des Fernwartungszugangs und dem Fernwartungsvorgang an sich vertraut zu machen, wird von AMK empfohlen, die Erstinbetriebnahme vor Auslieferung der Fernwartungsrouter zum Endkunden durchzuführen.
- Die in dieser Produktbeschreibung aufgeführten Fernwartungsrouter MDH816 und MDH819 wurden von AMK zur Fernwartung der AMK Steuerungen der Gerätereihe A4 / A5 unter Verwendung der Inbetriebnahme- und Programmiertools AIPEXPRO und CoDeSys V2.3.x.x getestet.
- Werden andere als die beschriebenen Fernwartungsrouter eingesetzt, so ist der Kunde für den Test und Nachweis der Fernwartungsfunktionen verantwortlich.

### 2.10 Verweis auf *mbNET* Handbuch

| HINWEIS |                                                                                 |  |  |  |
|---------|---------------------------------------------------------------------------------|--|--|--|
|         | Bitte beachten Sie die Sicherheitshinweise im Handbuch der <b>mbNET</b> Geräte. |  |  |  |

Weitergehende Informationen zu Funktionen und Handhabung des *mbNET* Routers finden Sie im *mbNET* Handbuch der Firma MB Connect Line GmbH.

### 2.11 Änderung der Darstellungen durch neue Softwareversionen

Die Darstellungen und Bildschirmfotos dieser Produktbeschreibung basieren auf dem Stand KW33 / 2013. Durch Weiterentwicklung bzw. Änderungen der beschriebenen Softwaretools und Gerätesoftware (Firmware) können sich Aussehen und Darstellungen der Bedienoberfläche ändern.

# 3 Produktübersicht

## 3.1 Lieferumfang

Überprüfen Sie, ob die gelieferten Teile mit dem Lieferschein übereinstimmen. Bitte informieren Sie Ihre nächste AMKmotion Vertretung, wenn eine Lieferung unvollständig ist.

Überprüfen Sie die gelieferte Ware nach ihrer Ankunft auf Transportschäden. Schadhafte Teile dürfen nicht eingebaut und in Betrieb genommen werden.

Reklamieren Sie Transportschäden sofort beim Anlieferer und informieren Sie Ihre AMKmotion Vertretung.

Neben dem eigentlichen Router gehören folgende Teile zum Lieferumfang:

- Netzwerkkabel 1:1 (straight through)
  - 2 m, Farbe des Kabels und der RJ45 Stecker: rot
- Netzwerkkabel gekreuzt (crossover)
   2 m, Farbe des Kabels und der RJ45 Stecker: grün
- Router mit Analogmodem:
  - Kabel mit RJ10-Stecker
  - Adapter von RJ10- auf TAE-Stecker
- Router mit ISDN-Modem:
  - Kabel mit RJ10- und RJ45-Stecker
- Router mit GSM-Modem:
  - GSM-Antenne
  - Antennenkabel 2,5 m

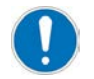

Bewahren Sie Karton und original Verpackungsmaterial für den Fall auf, dass Sie das Gerät zu einem späteren Zeitpunkt zur Reparatur einsenden müssen.

# 3.2 Bestelldaten

| Produktbezeichnung | Bedeutung                                                  | Bestellnr. |
|--------------------|------------------------------------------------------------|------------|
| MDH816             | Industrie Router mit einer WAN und vier LAN Schnittstellen | O910       |
| MDH819             | Industrie Router mit UMTS/GSM und vier LAN Schnittstellen  | O909       |

### 3.3 Produktbeschreibung

Das sichere Fernwartungsportal *mbCONNECT24* bietet ein zentrales Web-Portal zur Fernwartung über das Medium Internet. Sie erhalten einen Zugang zum *mbCONNECT24* Portal für eine aktive Verbindung und können bis zu 10 *mbNET* Geräte bzw. Maschinen anlegen. Darüber hinaus ist der Zugang kostenpflichtig. Bei Fragen zu den Konditionen und / oder Kosten des erweiterten Fernwartungszugangs nehmen Sie bitte mit der Vertriebsabteilung von MB connect line Verbindung auf. Von jedem internetfähigen PC / Laptop (Voraussetzung: installierte und konfigurierte Zugangssoftware mbDIALUP) erreichen Sie

über das *mbCONNECT24* Portal Maschinen und Anlagen einfach per Mausklick. Auf Service- und Maschinenseite wird während des Verbindungsaufbaus nur mit ausgehenden Verbindungen gearbeitet, danach werden alle Daten verschlüsselt, basierend auf OpenVPN, übertragen.

### 3.4 Technische Daten

|                          |     | MDH816                                                                      | MDH819 |  |
|--------------------------|-----|-----------------------------------------------------------------------------|--------|--|
| X1: Versorgungsspannung  |     |                                                                             |        |  |
| Spannung                 | VDC | 10-30                                                                       |        |  |
| Stromaufnahme bei 24 VDC | mA  | 250 400                                                                     |        |  |
| X2: Ein- / Ausgänge      |     |                                                                             |        |  |
| Digitale Eingänge        |     | 4 digitale Eingänge (10 – 30 V) abgesichert<br>Low = 0 3,2 V; HIgh = 8 30 V |        |  |
| Digitale Ausgänge        |     | 2 digitale Ausgänge<br>50 mA bei 12 V; 100 mA bei 24 V                      |        |  |

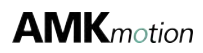

|                                   |    | MDH816                   | MDH819 |
|-----------------------------------|----|--------------------------|--------|
| Gerät                             |    |                          |        |
| Schutzklasse                      |    | IP 20                    |        |
| Abmessungen (H x B x T)           | mm | 124 x 48 x 124           |        |
| Gewicht                           | g  | 650                      |        |
| Umgebungsbedingungen              |    |                          |        |
| Einsatzbereich                    |    | Trockene Umgebung        |        |
| Temperatur – Lagerung / Transport | °C | -20+60                   |        |
| Temperatur – Betrieb              | °C | 0+50                     |        |
| Luftfeuchtigkeit                  | %  | 095, nicht kondensierend |        |

# 3.5 Frontansicht

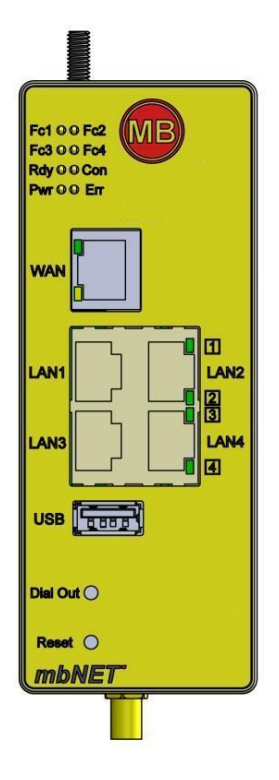

### Anzeige-, Bedienelemente, Schnittstellen

| Bezeichnung | Status              | Beschreibung                                                                                       |  |
|-------------|---------------------|----------------------------------------------------------------------------------------------------|--|
| Fc1         | LED aus             |                                                                                                    |  |
| Function    | LED ein             |                                                                                                    |  |
| Fc2         | LED aus             |                                                                                                    |  |
| Function    | LED blinkt          |                                                                                                    |  |
| Fc3         | LED aus             | Keine Buskommunikation                                                                             |  |
| Function    | LED blinkt          | Bei MPI: Buskommunikation OK                                                                       |  |
| Fc4         | LED aus             | Kein Datenverkehr                                                                                  |  |
| Function    | LED blinkt          | Bei MPI: Datenverkehr auf dem Bus                                                                  |  |
| Rdy         | LED blinkt          | Nach dem Einschalten ist die Ready-LED für ca. 25 Sekunden noch aus.                               |  |
| (Ready)     |                     | Danach wird über das Blinken der Bootvorgang signalisiert. Je nach<br>Gerätetyp bis zu 90 Sekunden |  |
|             | LED Dauerlicht      | Der Router ist bereit                                                                              |  |
| Con         | LED aus             | Keine Verbindung zum Internet oder VPN                                                             |  |
| (Connect)   | LED Dauerlicht      | Verbindung zum Internet                                                                            |  |
|             | LED blinkt (1,5 Hz) | VPN-Verbindung aktiv                                                                               |  |
|             | LED blinkt (3 Hz)   | Internet oder VPN-Verbindung wird aufgebaut                                                        |  |

# **AMK**motion

| Bezeichnung | Status              | Beschreibung                                                              |  |
|-------------|---------------------|---------------------------------------------------------------------------|--|
| Pwr         | LED aus             | Stromversorgung für Router ist ausgeschaltet bzw. Router ist nicht an die |  |
| (Power)     |                     | Stromversorgung / Netzteil angeschlossen                                  |  |
|             | LED ein             | Stromversorgung ist an der Klemmleiste angeschlossen und eingeschaltet    |  |
| Err         | LED aus             | Router arbeitet fehlerfrei.                                               |  |
| (Error)     | LED ein             | Am Router ist ein Fehler aufgetreten.                                     |  |
| WAN         | -                   | WAN-Anschluss des Routers. (Kundennetzwerk, DSL-Modem,)                   |  |
| WAN-LED     | LED Dauerlicht grün | Netzwerkverbindung vorhanden                                              |  |
|             | LED blinkt orange   | Netzwerkdatenverkehr aktiv                                                |  |
| LAN1 - 4    | -                   | Anschluss des lokalen Netzwerkes (z.B. Maschinennetz)                     |  |
| LAN-LED1-4  | LED Dauerlicht grün | Netzwerkverbindung vorhanden                                              |  |
|             | LED blinkt orange   | Netzwerkdatenverkehr aktiv                                                |  |
| USB         | -                   | Anschluss für USB-Stick                                                   |  |
| Dial out    | -                   | Taste zum Aufbau einer Internet- oder VPN-Verbindung                      |  |
| Reset       | -                   | Taste zum neu Starten des Routers                                         |  |

# 3.6 Anwendungsbeispiele

# 3.6.1 Fernwartung über WAN mit MDH816

#### Fernwartung per WAN Zugang

Der Internet Zugang der Fernwartungsseite ist kundenseitig zu stellen und richtet sich nach den Gegebenheiten am Standort der fernzuwartenden Anlage.

Bitte beachten Sie, dass ihnen je nach ausgewähltem Internetprovider und Tarifmodell zusätzliche Kosten entstehen werden.

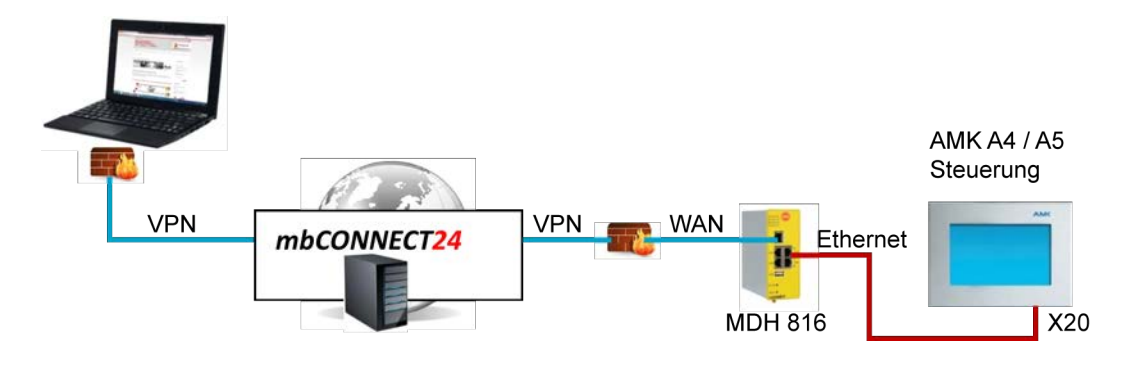

Siehe 'Internetverbindung über WAN' auf Seite 28. Siehe 'Einstellungen für den Fernwartungszugriff' auf Seite 40.

# 3.6.2 Fernwartung über Mobilfunk mit MDH819

#### Fernwartung per Mobilfunk

Sie benötigen sogenannte USIM-Karten für die Datenübertragung und den Nachrichtenversand per UMTS-Mobilfunknetz. Diese Karten sind kundenseitig beizustellen.

Die Karten müssen für Datenübertragung freigeschaltet sein, um den Fernwartungszugriff auf AMK Steuerungen zu ermöglichen. Bitte beachten Sie, dass Ihnen je nach ausgewähltem Mobilfunkprovider und Tarifmodell zusätzliche Kosten entstehen werden.

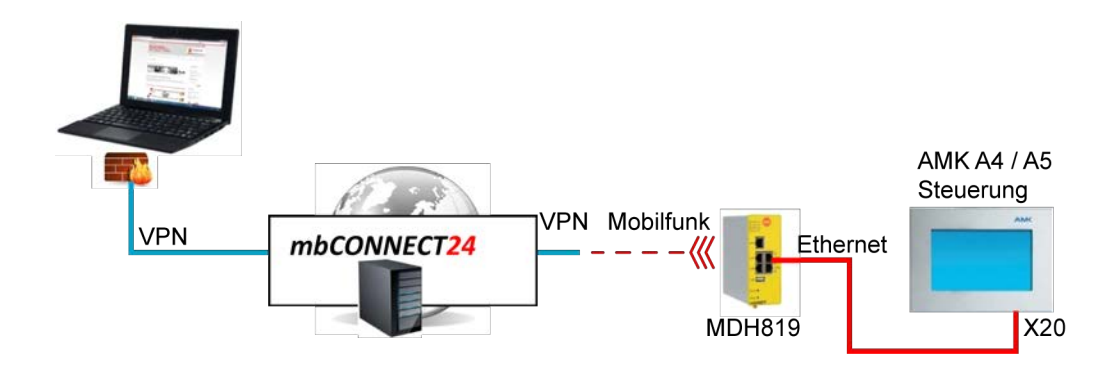

Siehe 'Internetverbindung über Mobilfunk' auf Seite 28. Siehe 'Einstellungen für den Fernwartungszugriff' auf Seite 40.

### 3.6.3 Statusmeldungen per SMS mit MDH819

#### Versenden von SMS mit Anlagenstatus-Meldungen

Die AMK-Steuerung löst vordefinierte SMS Meldungen aus über Binärausgänge, die mit den Binäreingängen des MDH Geräts verbunden werden.

Sollen nur SMS Nachrichten über das Mobilfunknetz versendet werden, so genügt für diesen Anwendungsfall die Beistellung einer SIM-Karte ohne Freischaltung der Datenübertragung.

Bitte beachten Sie, dass Ihnen auch bei diesem Anwendungsfall je nach ausgewähltem Mobilfunkprovider und Tarifmodell zusätzliche Kosten entstehen werden.

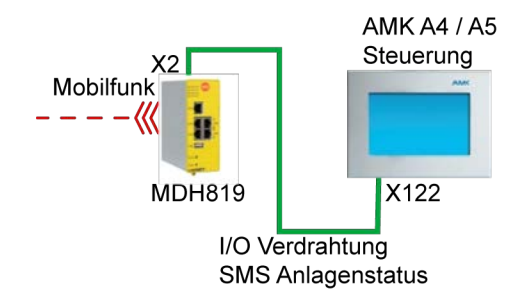

Siehe 'Mobilfunkverbindung für Statusmeldungen per SMS' auf Seite 29. Siehe 'Einstellungen für den Versand von Anlagen Statusmeldungen per SMS' auf Seite 41.

# 4 Anschlüsse

# 4.1 PE-Anschluss

| ▲ GEFAHR |                                                                                               |  |  |
|----------|-----------------------------------------------------------------------------------------------|--|--|
|          | Lebensgefahr durch Stromschlag!                                                               |  |  |
| A        | Bei Unterbrechung der PE-Verbindung können lebensgefährliche Spannungen am Gehäuse auftreten. |  |  |
|          | Gegenmaßnahmen:                                                                               |  |  |
|          | Schließen Sie den Potentialausgleich am Erdungsbolzen an der Oberseite des Routers an!        |  |  |

#### Beschreibung:

Der PE Anschluss ist ein Schraubbolzen auf dem Modulgehäuse, um die PE Leitung aufzulegen.

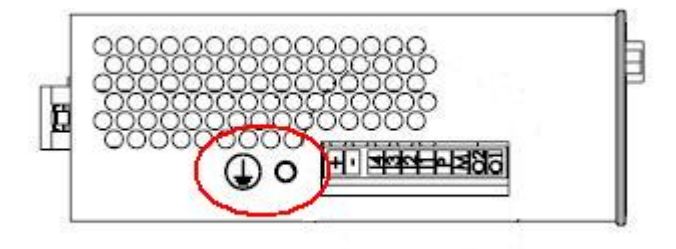

Folgender Aufbau ist einzuhalten.

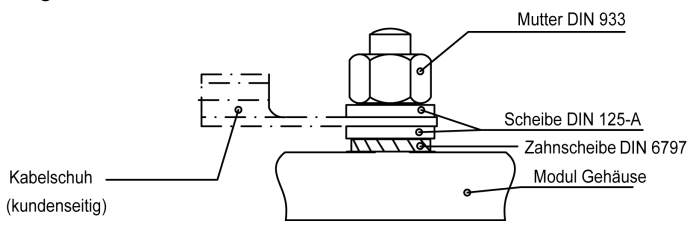

### Anschluss:

| Empfohlener     | 1-adrig, ungeschirmt |
|-----------------|----------------------|
| Kabeltyp        |                      |
| Kabelkonfektion | Ringkabelschuh       |

# 4.2 [X1] / [X2]

#### Beschreibung:

X1: Anschuss Versorgungsspannung X2: Ein- und Ausgänge

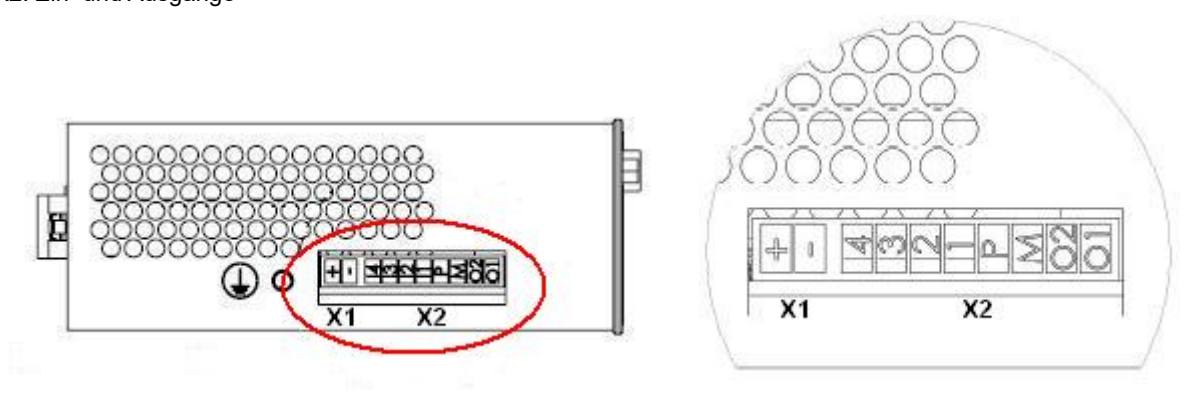

#### Ausführung:

| Klemme | Тур | Pole | Art | Hersteller | Bezeichnung |
|--------|-----|------|-----|------------|-------------|
| X1     |     | 2    |     |            |             |
| X2     |     | 8    |     |            |             |

#### Belegung:

|        |           |        | -                                       |
|--------|-----------|--------|-----------------------------------------|
| Klemme | Anschluss | Signal | Beschreibung                            |
| X1     | +         |        | Anschluss Versorgungsspannung 10-30V DC |
|        | -         |        | Anschluss 0V DC                         |
| X2     | 14        |        | Digitaler Eingang E4 (10-30V DC)        |
|        | 13        |        | Digitaler Eingang E3 (10-30V DC)        |
|        | 12        |        | Digitaler Eingang E2 (10-30V DC)        |
|        | 11        |        | Digitaler Eingang E1 (10-30V DC)        |
|        | Р         |        | Abgesicherte Spannung 10-30V DC         |
|        | М         |        | Anschluss 0V DC                         |
|        | 02        |        | Digitaler Ausgang A2                    |
|        | 01        |        | Digitaler Ausgang A1                    |

#### Anschluss:

| Gegenstecker | X1: Steckverbinder 2-polig                                    |
|--------------|---------------------------------------------------------------|
|              | X2: Steckverbinder 8-polig                                    |
| Bemerkung    | Die Steckverbinder sind im Lieferumfang des Routers enthalten |

# 4.3 [LAN1] ... [LAN4]

#### Beschreibung:

- Die LAN Schnittstelle verbindet den Router mit der AMK Steuerung, Schnittstelle X20. (Siehe Dokument Gerätebeschreibung Steuerungen A4 / A5 / A6, Teile-Nr. 202975)
- Jede Schnittstelle beinhaltet eine Status LED, die den aktuellen Zustand der Netzwerkverbindung anzeigt. Siehe 'Frontansicht' auf Seite 11.

#### Technische Daten:

- 10/100BASE-T
- Datenframe und Belegung der RJ45 Buchse nach IEEE802.3

#### Ausführung:

| Тур  | Pole | Art    |
|------|------|--------|
| RJ45 | 8    | Buchse |

#### Belegung:

| Zeichnung<br>[LAN1] [LAN4] | Anschluss Signal |     | Beschreibung    |  |
|----------------------------|------------------|-----|-----------------|--|
| Frontansicht               | 1                | Tx+ | Transmit Data + |  |
| geräteseitig               | 2                | Tx- | Transmit Data - |  |
|                            | 3                | Rx+ | Receive Data +  |  |
| 12345678                   | 4                | -   | Nicht belegt    |  |
|                            | 5                | -   | Nicht belegt    |  |
|                            | 6                | Rx- | Receive Data -  |  |
|                            | 7                | -   | Nicht belegt    |  |
|                            | 8                | -   | Nicht belegt    |  |

#### Anschluss:

| Gegenstecker    | RJ45                                                                         |
|-----------------|------------------------------------------------------------------------------|
| Kabelart        | 4-adrig                                                                      |
| Querschnitt     | 0,32 mm² / AWG 22                                                            |
| Schirmanschluss | Beidseitig                                                                   |
| Kabelkonfektion | Vorkonfektioniertes Kabel (straight through, rot, im Lieferumfang enthalten) |

# 4.4 MDH816: [WAN]

#### Beschreibung:

Die WAN Schnittstelle verbindet den Router mit dem kundenseitigen Internetzugang.

Die Schnittstelle beinhaltet zwei Status LEDs, die den aktuellen Zustand der Netzwerkverbindung anzeigen. Siehe 'Frontansicht' auf Seite 11.

#### Technische Daten:

- 10/100BASE-T
- Datenframe und Belegung der RJ45 Buchse nach IEEE802.3

#### Ausführung:

| Тур  | Pole | Art    |
|------|------|--------|
| RJ45 | 8    | Buchse |

#### Belegung:

| Zeichnung [WAN] | Anschluss | Signal | Beschreibung    |  |
|-----------------|-----------|--------|-----------------|--|
| Frontansicht    | 1         | Tx+    | Transmit Data + |  |
| geräteseitig    | 2         | Tx-    | Transmit Data - |  |
|                 | 3         | Rx+    | Receive Data +  |  |
| 12345678        | 4         | -      | Nicht belegt    |  |
|                 | 5         | -      | Nicht belegt    |  |
|                 | 6         | Rx-    | Receive Data -  |  |
|                 | 7         | -      | Nicht belegt    |  |
|                 | 8         | -      | Nicht belegt    |  |

#### Anschluss:

| Gegenstecker    | RJ45                                                                   |
|-----------------|------------------------------------------------------------------------|
| Kabelart        | 4-adrig                                                                |
| Querschnitt     | 0,32 mm² / AWG 22                                                      |
| Schirmanschluss | Beidseitig                                                             |
| Kabelkonfektion | Vorkonfektioniertes Kabel (crossover, grün, im Lieferumfang enthalten) |

# 4.5 MDH819: SIM-Karte und Antenne

| HINWEIS                                                                                                    |  |  |
|----------------------------------------------------------------------------------------------------|--|--|
| Die SIM-Karte darf ausschließlich eingesetzt oder getauscht werden, solange der Router<br>ausgeschaltet ist, d. h. der Steckverbinder X1 der Spannungsversorgung muss abgezogen sein. |  |  |

#### Variante mit UMTS / GSM Mobilfunk

Ansicht von unten

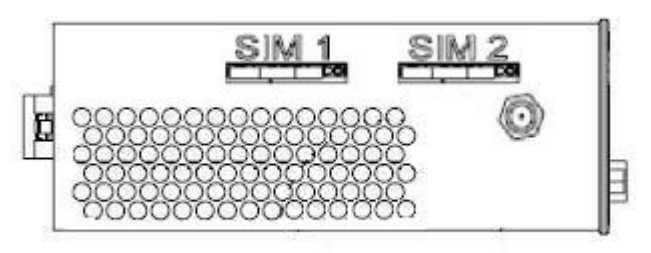

Bei Fernwartung über Mobilfunk oder Statusmeldung per SMS muss mindestens im Kartenslot SIM1 eine SIM-Karte gesteckt sein.

An der Antennenbuchse muss die mitgelieferte GSM-Antenne angeschlossen werden.

### 4.6 USB Host

#### Beschreibung:

An die USB 2.0 Schnittstelle können USB Speichermedien angeschlossen werden, z. B. USB-Speicherstick.

#### Technische Daten:

• USB 2.0

### Ausführung:

| Тур | Pole | Art    | Bezeichnung |
|-----|------|--------|-------------|
| USB | 4    | Buchse | USB Typ A   |

#### **Belegung:**

| Zeichnung<br>[USB]           | Anschluss | Signal | Beschreibung                                                                |
|------------------------------|-----------|--------|-----------------------------------------------------------------------------|
| Frontansicht<br>geräteseitig | 1         | +5 VDC | 5 VDC Versorgung für externes USB Gerät, maximale Strombelastbarkeit 500 mA |
|                              | 2         | D-     | Data -                                                                      |
|                              | 3         | D+     | Data +                                                                      |
|                              | 4         | GND    | Bezugspotential Versorgung                                                  |

Anschluss:

| Gegenstecker    | USB Typ A                                 |
|-----------------|-------------------------------------------|
| Kabelart        | Data - und Data + paarverseilt, geschirmt |
| Querschnitt     | 0,08 mm² / AWG 28                         |
| Schirmanschluss | Beidseitig                                |

## **5** Installation

Nach erfolgter Montage des Routers gemäß den Anwendungsbeispielen und Verdrahtungsvorschriften erstellen Sie, wie nachfolgend erklärt, in Ihrem persönlichen *mbCONNECT24* Account alle benötigten Verbindungsoptionen für spätere Fernwartungen.

Diese werden dann nach Abschluss der Konfiguration einfach auf einem USB-Stick gespeichert und direkt von diesem in den Router übertragen.

### 5.1 Voraussetzungen

Sie benötigen für die nun folgenden Schritte:

- einen PC mit lokalen Administrationsrechten
- auf dem PC einen funktionsfähigen Internetzugang
- auf dem PC ein Programm, das "gezippte" Daten entpacken kann
- einen USB-Stick mit FAT-Dateisystem und mindestens 200 KB freier Speicherkapazität
- Ihre Zugangsdaten zum Fernwartungsportal (Siehe 'Zugangsdaten beantragen' auf Seite 18.)
- Basiswissen im Umgang mit den AMK Produkten AIPEX PRO und AMK-Steuerungen
  - Siehe Dokument Softwarebeschreibung AIPEX PRO (Teile-Nr. 202234)
  - Siehe Dokument Gerätebeschreibung Steuerungen A4 / A5 / A6 (Teile-Nr. 202975).
- Unter Umständen die Unterstützung durch Ihren Administrator bzw. die IT-Abteilung

### 5.2 Zugangsdaten beantragen

Wenn Sie die Fernwartung zum ersten Mal in Betrieb nehmen möchten, müssen Sie Ihre Zugangsdaten bei MB connect line beantragen.

Sollten Sie bereits Zugangsdaten besitzen, die Zugangssoftware installiert und den Internet Zugang konfiguriert haben, können Sie diesen Abschnitt überspringen und direkt zum Kapitel 'Einwahl am *mbCONNECT24* Portal' wechseln.

#### Aufruf

Starten Sie Ihren Internet Browser und geben Sie in der Adresszeile >www.mbconnectline.de< ein. Wechseln sie in das Menü 'Produkte' und wählen Sie mbConnect24 aus.

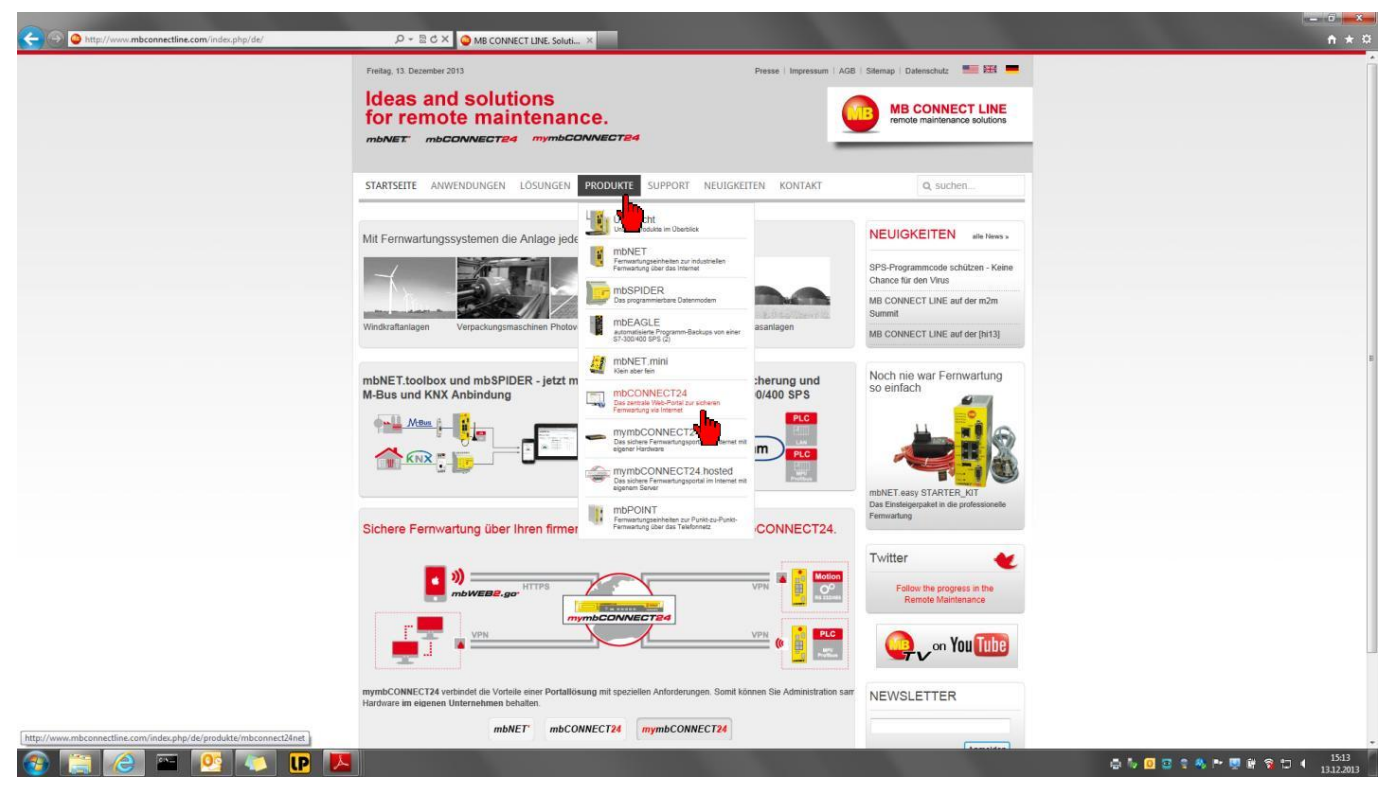

Über die Schaltfläche 'Zugang beantragen' gelangen Sie zur Registrierungsseite.

| Donnerstag, 24. Januar 2013                                                                                                    | Presse 1 Imp                                                                                                    | oressum   AGB   Sitemap   Datenschutz 🛛 🎫 🚟                                                                                                    |
|----------------------------------------------------------------------------------------------------|----------------------------------------------------------------------------------------------------|----------------------------------------------------------------------------------------------------|
| Ideas and soluti<br>for remote main<br>mbNET mbCONNECTER                                                                                                    | ons<br>ntenance.<br>mymbCONNECT24                                                                                                    | MB CONNECT LINE<br>remote maintenance solutions                                                                                                    |
| STARTSEITE ANWENDUNGEN                                                                                                    | LOSUNGEN <b>PRODUKTE</b> SUPPORT NEUIGKEITEN KONTAI                                                                                                    | CT Q. suchen                                                                                                    |
| Startseite   Produkte   mbCONNECT24                                                                                                    |                                                                                                    |                                                                                                    |
| Zugang beantragen         Image: Comparison of the second second | Alle Aktivitäten auf dem Portal werden in einem ausführlichen Verbindum<br>kann, wer wann welche Aktion ausgeführt hat. Damit die Serviceleistung<br>Verbindungsberichten frei definierbare Auftragsnummem zuordenbar<br>Neue Sortier- und Filtermöglichkeiten für verschiedene Kriterien sowie d<br>komfortable Berichtswesen ab. <b>mbWEB2go</b> Mit mbWEB2go können Maschinen und Anlagen unabhängig von station<br>Webzugang ermöglicht den Betreibern, auch von unterwegs per Smartg<br>abzurufen.     So kann der Landwirt jederzeit den Betriebszustand seiner Biogasanlag<br>ob die momentane Leistung seiner Solaranlagen zum sonnigen Wetter i<br>Zum Verbindungsaufbau ist weder ein VPN-Client noch ein spezielles Ze | gsbericht erfasst, so dass jederzeit festgestellt werden<br>en korrekt abgerechnet werden können, sind den<br>er Datenexport in eine PDF- oder CSV-Datei runden das<br>ären PCs überwacht werden. Dieser einfache und mobile<br>hone oder Tablet-PC die wichtigsten Anlagendaten<br>e abfragen und der Betreiber von Solarkraftwerken sieht,<br>passt. |

#### Rgistrierung

Auf der Registrierungsseite geben Sie bitte Ihre Daten ein. Folgen Sie dabei den Anweisungen.

Wenn Sie alle Daten eingegeben haben, klicken Sie auf den Button 'Senden'.

Sie erhalten eine E-Mail von mbConnectline mit Ihren Zugangsdaten.

| CONNECT24         | Zugang beantragen                                                     |                                |       |
|-------------------|-----------------------------------------------------------------------|--------------------------------|-------|
|                   | Download: allgemeine Geschäftsbedingungen für                         | r mbCONNECT24.n                | et    |
| Zugang beantragen | Hier können Sie einen Zugang für das mbCONNECT24 - Portal beantragen! |                                |       |
| Download          | * Diese Felder werden mindestens benötigt um Ihre                     | e Angaben verarbeiten zu könne | en.   |
|                   | Firmenname *                                                          | 0                              | 990-C |
|                   | Strasse *                                                             | 0                              |       |
|                   | PLZ *                                                                 | 0                              |       |
|                   | Ort *                                                                 | 0                              |       |
|                   | Land                                                                  |                                |       |
|                   | Ansprechpartner Anrede *                                              | Frau                           |       |
|                   | Ansprechpartner Vorname *                                             | 0                              |       |
|                   | Ansprechpartner Nachname *                                            | 0                              |       |
|                   | Ansprechpartner email *                                               |                                |       |
|                   | Ansprechpartner Telefonnummer *                                       |                                |       |
|                   | Testzugang                                                            | Ja                             |       |
|                   | beliebige Seriennummer eines Ihrer mbNET Geräte *                     |                                |       |
|                   | Bemerkungen/Mitteilung                                                |                                |       |
|                   |                                                                       |                                |       |

Nachdem Sie Ihre Zugangsdaten erhalten haben, können Sie mit dem Abschnitt 'Software herunterladen' fortfahren.

# 5.3 Software herunterladen

#### Aufruf

Starten Sie Ihren Internet Browser und geben Sie in der Adresszeile >www.mbconnectline.de< ein. Wechseln sie in das Menü 'Produkte' und wählen Sie mbConnect24 aus.

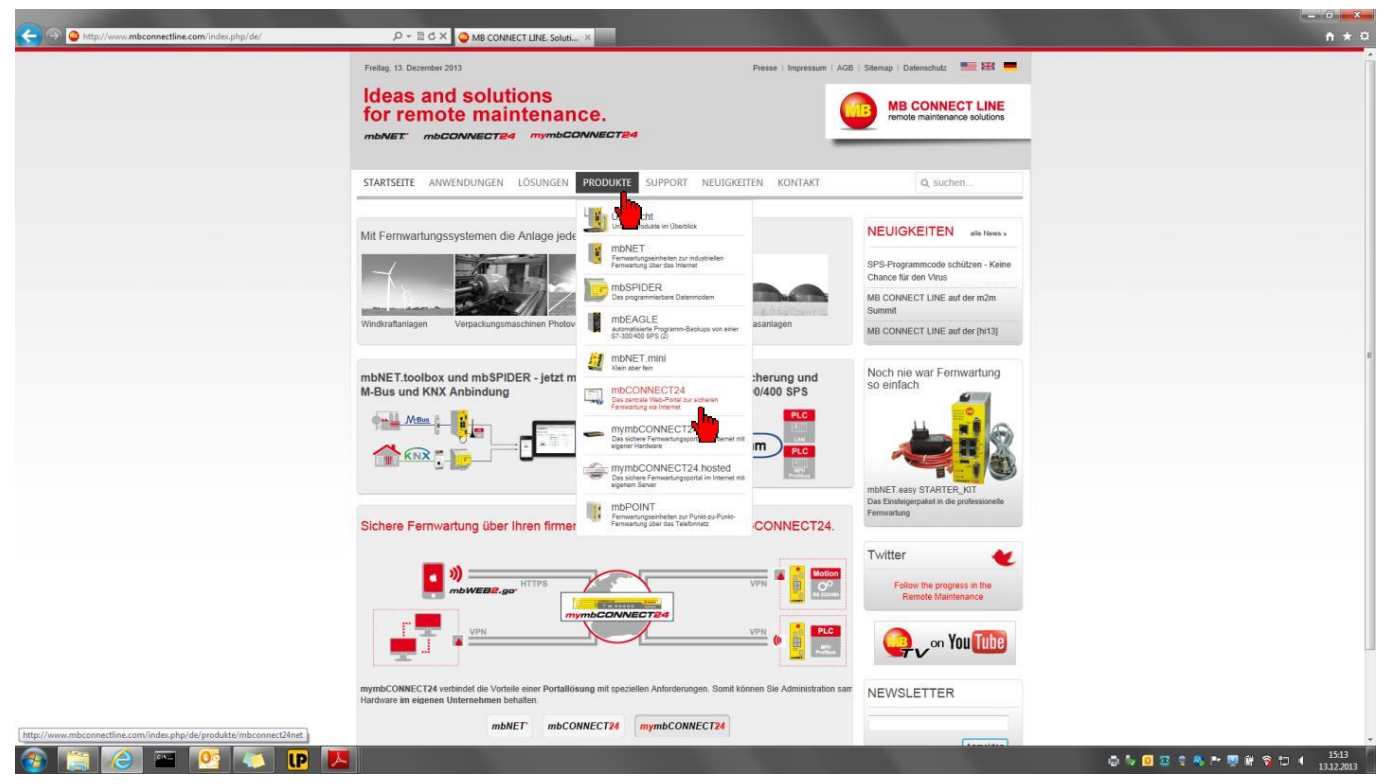

Über die Schaltfläche 'Download' und nach der Anmeldung mit Ihrem Benutzernamen und Passwort ...

| Dienstag, 09. Juli 2013                                    |                                                              |                                | Pres                  | se   Impressum   A | GB   Sitemap   Datenschutz 🛛 🎫 🎫               | - |
|------------------------------------------------------------|--------------------------------------------------------------|--------------------------------|-----------------------|--------------------|------------------------------------------------|---|
| Ideas and solution<br>for remote main<br>mbNET mbCONNECT24 | ons<br>tenance.                                              |                                |                       |                    | MB CONNECT LINI<br>remote maintenance solution | E |
| STARTSEITE ANWENDUNGEN L                                   | ÖSUNGEN PRODUKTE                                             | SUPPORT                        | NEUIGKEITEN           | KONTAKT            | Q suchen                                       |   |
| Startseite   Login                                         |                                                              |                                |                       |                    |                                                |   |
| mbCONNECT24                                                | ANMELDEN                                                     |                                |                       |                    |                                                |   |
| <ul> <li>Zugang beantragen</li> <li>Download</li> </ul>    | Um in den Support Bereich zu<br>Accountnamen an. Z.B.: benut | gelangen, melde<br>zer@account | en Sie sich bitte mit | Ihren mbCONNECT2   | 4 net                                          | , |
|                                                            |                                                              |                                | Bent                  | utzername          |                                                |   |
|                                                            |                                                              |                                | Angemelo              | det bleiben        |                                                |   |
|                                                            |                                                              |                                |                       |                    |                                                |   |
|                                                            |                                                              |                                |                       |                    |                                                |   |

... gelangen Sie in den geschützten Downloadbereich.

| Dienstag, 09. Juli 2013            |                                      |         | Pres             | se   Impressum | AGB   Sitemap | Datenschutz 🔛 🚟                              |
|------------------------------------|--------------------------------------|---------|------------------|----------------|---------------|----------------------------------------------|
| Ideas and solut<br>for remote mail | ions<br>ntenance.<br>a mymbconnecte4 |         |                  |                |               | B CONNECT LINE<br>note maintenance solutions |
| STARTSEITE ANWENDUNGEN             | LÖSUNGEN PRODUKTE                    | SUPPORT | NEUIGKEITEN      | KONTAKT        |               | Q suchen                                     |
| Startseite   Login                 |                                      |         |                  |                |               |                                              |
| mbCONNECT24                        | DOWNLOADS                            |         |                  |                |               |                                              |
| Zugang beantragen                  | Übersicht                            | A       | Downloads suchen |                | Kateg         | orie: 💌                                      |
| U Download                         | Übersicht<br>Anzahl Kategorien: 2    |         |                  |                |               | Seite: 1 von 1                               |
|                                    | Software                             |         |                  |                |               | Datelen: 2                                   |
|                                    | Dokumentation                        |         |                  |                |               | Dateien: 4                                   |
|                                    |                                      |         | Powered          | by jDownloads  |               |                                              |
|                                    |                                      |         |                  |                |               |                                              |
|                                    |                                      |         |                  |                |               |                                              |

#### Herunterladen

In der Kategorie 'Software' finden Sie die Programme

- mbcheck.exe
- setupmbDIALUP.exe

| Dienstag, 09. Juli 2013                                 |                                      | Presse   Impressum   AGB   : | Sitemap   Datenschutz 🛛 🎫 🗮                                    |
|---------------------------------------------------------|--------------------------------------|------------------------------|----------------------------------------------------------------|
| Ideas and solut<br>for remote main<br>mbNET mbCONNECTER | ions<br>ntenance.<br>4 mymbCONNECT24 | 9                            | MB CONNECT LINE<br>remote maintenance solutions                |
| STARTSEITE ANWENDUNGEN                                  | LÖSUNGEN PRODUKTE SUPPORT NE         | EUIGKEITEN KONTAKT           | Q suchen                                                       |
| Startseite   Login                                      |                                      |                              |                                                                |
| mbCONNECT24                                             | DOWNLOADS                            |                              |                                                                |
| Zugang beantragen                                       | Obersicht A Dow                      | vnloads suchen               | Kategorie:                                                     |
| C+ Download                                             | Kategorie: Software                  |                              | Seite: 1 von 1                                                 |
|                                                         |                                      | Dateien:                     |                                                                |
|                                                         | Setupmbdialup v.2.0 R0.6 NEW         |                              | Download                                                       |
|                                                         |                                      |                              | Erstellt am 01.07.2013<br>Dateigröße 13.78 MB<br>Downloads 38  |
|                                                         | TIME Macheck v.1.1.0 NEW             |                              | Download                                                       |
|                                                         |                                      |                              | Erstellt am 02.07.2013<br>Datelgröße 746.65 KB<br>Downloads 17 |
|                                                         |                                      | Powered by iDownloads        |                                                                |

Die beiden Programme sind gepackt in zip-Containern.

Laden Sie sich die Dateien bitte herunter und entpacken Sie die Daten dann auf ihrem PC.

## 5.4 Internetverbindung zwischen PC und Fernwartungsportal mbCONNECT24 prüfen

#### mbcheck.exe

Führen Sie zuerst das Programm 'mbcheckexe' auf Ihrem PC aus.

Das Programm mbCHECK überprüft, ob einer der TCP-Ports 1194, 80 oder 443 in Ihrer Firewall (auf dem lokalen PC, im Firmennetzwerk, auf dem Internet Router, etc.) freigeschaltet ist.

Nur einer dieser Ports wird von mbDIALUP zur Verbindung mit dem mbCONNECT24 Portal benötigt.

| MDCHECK V1.0.6                                                                                                    |                                                                                                    |                                        |
|----------------------------------------------------------------------------------------------------|----------------------------------------------------------------------------------------------------|----------------------------------------|
| Program                                                                                                    |                                                                                                    |                                        |
| Start Checkup                                                                                                    | Cancel Checkup                                                                                                    | MB CONNECT LINE<br>Fernwartungssysteme |
| Success DNS Lookup (cf<br>Trying to Ping 88.198.19<br>Server is reachable (88.1<br>UDP Connection to Port<br>UDP Connection to 88.19<br>UDP Connection to 88.19<br>TCP Connection to 88.19<br>TCP Connection to 88.19<br>TCP Connection to 88.19<br>You are able to establish | neckup.mbconnect24.net/88.198.198.11)<br>98.198.11<br>98.198.11)<br>98.198.11 Port 1194<br>98.198.11 Port 500 (IPSec). Pakettime = 21 ms<br>98.198.11 Port 4500 (IPSec). Pakettime = 19 ms<br>98.198.11 Port 80 (mbCONNECT24.net). Pakettime = 1 ms<br>98.198.11 Port 443<br>98.198.11 Port 1194<br>a OpenVPN connection through the checked ports | Proxy                                  |
| You are able to establish<br>You are able to establish                                                                                                    | a IPSec connection. For IPSec you need the ports UDP(500) and L<br>a mbCONNECT24.net connection through the checked ports TCP(                                                                                                    | (80)<br>(80)<br>(80)                   |

Ist der Zugang zum Internet nur über einen Proxy- Server möglich, können im Menü 'Proxy' die entsprechenden Daten eingegeben werden.

Die Einstellungen sind nach Anwahl der Checkbox 'use a proxy' wirksam.

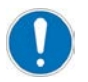

Bei Unklarheiten erfragen Sie die korrekten Einstellungen bitte bei Ihrem Administrator bzw. Ihrer IT-Abteilung.

### 5.5 Installation der Zugangssoftware mbDIALUP

#### mbDIALUP

#### Installieren Sie das Programm mbDIALUP:

Führen Sie das Programm 'setupmbDIALUP.exe' aus und folgen Sie den Anweisungen des Installationsprogramms.

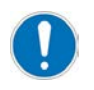

Beachten Sie, dass Sie auf Ihrem Rechner als Administrator angemeldet sein müssen.

#### Starten Sie das Programm *mbDIALUP*.

Nach dem Start geben Sie Ihren Benutzernamen und das Passwort ein, das Ihnen bei der Registrierung mitgeteilt wurde.

| TEOSALUE | V2.0 ROA |   |        |                         |                                         |                                                                                                    |  |
|----------|----------|---|--------|-------------------------|-----------------------------------------|----------------------------------------------------------------------------------------------------|--|
|          | x        | 0 | Server | abconnect24.net(EUROPE) | •                                       |                                                                                                    |  |
|          |          |   |        |                         |                                         |                                                                                                    |  |
|          |          |   |        | Login                   |                                         |                                                                                                    |  |
|          |          |   |        | passed to princes.      | Password                                |                                                                                                    |  |
|          |          |   |        | 1 1                     |                                         | Contra Contra Co |  |
|          |          |   |        | _                       |                                         |                                                                                                    |  |
|          |          |   |        |                         | •                                       |                                                                                                    |  |
|          |          |   |        |                         | <u> </u>                                |                                                                                                    |  |
|          |          |   |        |                         | MB CONNECT L<br>remote maintenance solu | form .                                                                                                    |  |
|          |          |   |        |                         |                                         |                                                                                                    |  |

#### Proxy settings

Ist der Zugang zum Internet nur über einen Proxy- Server möglich, können im Menü 'settings' -> 'Port/Proxy settings' die entsprechenden Daten, wie bereits bei mbCHECK ermittelt, eingegeben werden.

| Serverist Options Port/Pr | oxy settings |          |      |      |  |
|---------------------------|--------------|----------|------|------|--|
| Port                      |              |          |      |      |  |
| O Use this port           | TCP          | 443      | *    |      |  |
| Detect automatical        | 8            |          |      |      |  |
| Proxy Settings            |              |          |      |      |  |
| 🔘 no Proxy                |              |          |      |      |  |
| C Detect Proxy auto       | omatically   |          |      |      |  |
| 🕘 use this Proxy set      | tings        |          |      |      |  |
| Proxy Server              |              | Port     | 8080 |      |  |
| User                      |              | Password |      |      |  |
|                           |              |          |      |      |  |
|                           |              |          |      |      |  |
|                           |              |          |      |      |  |
|                           |              |          |      |      |  |
|                           |              |          |      |      |  |
|                           |              |          |      | <br> |  |
| ОК С                      | ANCEL        |          |      |      |  |

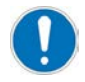

Bei Unklarheiten erfragen Sie die korrekten Einstellungen bitte bei Ihrem Administrator bzw. Ihrer IT-Abteilung.

# 6 Konfiguration

### 6.1 Einwahl am mbCONNECT24 Portal

Nach dem Start von mbDIALUP drücken Sie die Schaltfläche 'Login'.

| meQSALUP V2.0 RD.6 |   |                                                                                                    |  |
|--------------------|---|----------------------------------------------------------------------------------------------------|--|
| <b>x</b>           | 0 | Server mbconnet24.net(ILROH) •                                                                                                    |  |
|                    |   | Login<br>The put answer at an answer and the second second s |  |
|                    |   | MB CONNECT LINE                                                                                                    |  |

#### mbCONNECT24

Die Verbindung zu Ihrem Konto auf dem *mbCONNECT24* Portal wird nun aufgebaut. Sie können den Ablauf des Verbindungsaufbaus im Statusfenster auf Ihrem PC-Bildschirm verfolgen.

| 🗢 =6CEAL | UP VZO RD.7 | _ |        |                                   |                |           |            | 100         | D 23                      |
|----------|-------------|---|--------|-----------------------------------|----------------|-----------|------------|-------------|---------------------------|
| -        | X           | 0 | Server | mbconnect24.net(EUROPE)           | •              |           |            |             | _                         |
|          |             |   |        |                                   |                |           |            |             |                           |
|          |             |   |        | Login<br>titler your username and | Decembra armed | -         |            |             |                           |
|          |             |   |        | $\neg$                            | Passant —      | Logia     |            |             |                           |
|          |             |   |        |                                   |                |           |            |             |                           |
|          |             |   |        | <b>— — .</b>                      | Check          | ing ports |            |             |                           |
|          |             |   |        |                                   |                |           | 100000     |             |                           |
|          |             |   |        |                                   |                |           | Connecting |             |                           |
|          |             |   |        |                                   |                |           |            |             |                           |
|          |             |   |        | 1                                 |                |           | -          | Authenticat | tion                      |
|          |             |   |        |                                   |                |           |            |             |                           |
|          |             |   |        |                                   |                |           |            |             | Connecting<br>in progress |
|          |             |   |        |                                   |                |           |            |             | X Canor                   |

Ist nach wenigen Sekunden die Verbindung aufgebaut, öffnet sich das Browserfenster Ihres Kontos.

#### Oberfläche

Die Startseite der Weboberfläche ist so konzipiert, dass Sie auf einen Blick die wichtigsten Informationen über den Zustand bzw. Zugriff auf die Konfigurationsdaten im mbCONNECT24 Portal erhalten.

Die seitliche Navigationsleiste 1 und die obere Navigationsleiste 2 werden Sie während der Konfiguration begleiten. Zu jedem der in der seitlichen Navigationsleiste aufgeführten Punkte werden entsprechende Unterpunkte in der oberen Navigationsleiste angezeigt.

Im Auswahlmenü Sprache können Sie zwischen Deutsch und Englisch wählen.

| bCONNECT                          | 24           | 2               |                               |                                         |               | Vilthemmen admin@annt antrinte ( Sprache | Deutsch 💌   Start   Hitle   w | ov missernedline de |    |
|-----------------------------------|--------------|-----------------|-------------------------------|-----------------------------------------|---------------|------------------------------------------|-------------------------------|---------------------|----|
| haan<br>daar<br>Na<br>an<br>aldan | iter:        | äteverwalt      | ung<br>Los Zunicksetzen       |                                         |               |                                          | •                             |                     | 0  |
| ekt Verbinden                     | Verbinden    | Status          | ₩ Name                        | Beachreibung                            | Standort      | Typ                                      | VPN IP                        |                     |    |
| dmin@amk-antriebe                 | 2000/2002/07 |                 |                               | 1                                       |               | Cerát avawáhlen                          |                               |                     | ۰  |
| dministrator                      |              | 0               | FernwartungMDH849UMTS         | Nobilfunk; Fernwartung                  | AMK VT-APL    | NDH049                                   | 10.0.115.10                   | k!                  | 30 |
| rertungMDH849WAN                  | • 🥖          | 0               | FernwartungMDH849WAN          | WAN Fernwartung                         | AMK VT-APL    | NDH849                                   | 10.0.115.9                    | k!                  | 30 |
| Verbinden                         |              | 0               | * MDH619                      | Fernwartung Solar                       | AMK VT-APL    | MDH619                                   | 10.0.115.5                    | k!                  | 30 |
|                                   |              | 0               | MDH619Buero                   | Gerat im Haus                           | AMK VT-APL    | MDH619                                   | 10.0.115.6                    | k!                  | 30 |
|                                   |              | 0               | SolaranlageWerk1UNTS          | Soleranlage1 - Fernwartung über<br>UMTS | AMK Kirchheim | MDHS19                                   | 10.0.115.11                   | k¢.                 | 30 |
|                                   |              | 0               | SolaranlageWerk1WAN           | Solaranlage1 - Fernwartung über WAN     | AMK Kirdhheim | NDH016                                   | 10.0.115.12                   | k!                  | 30 |
|                                   |              | holese entelses | 10 X I Freeholmen I - 6 une 6 |                                         |               |                                          |                               |                     |    |

### 6.2 Konfiguration der Benutzerkonten

#### Benutzerverwaltung

Wechseln Sie zuerst in das Menü 'Benutzer' und ändern Sie Ihr Passwort im Administrator-Zugang. Das neue Passwort wird bei der nächsten Anmeldung wirksam.

| CONNECT                                                      | 24                |                              |                                                                      |                                                                         |                                                                                         |                                              | 0                           | MB CONN        |
|--------------------------------------------------------------|-------------------|------------------------------|----------------------------------------------------------------------|-------------------------------------------------------------------------|-----------------------------------------------------------------------------------------|----------------------------------------------|-----------------------------|----------------|
|                                                              |                   |                              |                                                                      |                                                                         | Willkommen admin@amk-antriebe                                                           | Sprache Deutsch 💌   Start   Hille   www.mbcr | orneatine de 🛛 💆            | remote mainter |
|                                                              | Genutzer Genutze  | ingruppen                    |                                                                      |                                                                         |                                                                                         |                                              |                             |                |
|                                                              | Benu              | utzerverwalt                 | tung                                                                 |                                                                         |                                                                                         |                                              |                             | C              |
|                                                              |                   | a casar a ar ar ar ar ar     |                                                                      |                                                                         |                                                                                         |                                              |                             |                |
|                                                              |                   |                              |                                                                      |                                                                         |                                                                                         |                                              |                             |                |
|                                                              | Filters           |                              | Los Zurücksetzen                                                     |                                                                         |                                                                                         |                                              |                             |                |
| /erbinden                                                    | Filtera           | ₩ Name                       | Los Zurücksstzen                                                     | Beschreibung                                                            | Benutzergruppe                                                                          | Haschinenzagriff                             | VPN IP                      |                |
| (erbinden<br>amk astriste                                    | Filtera<br>Status | ♥ Name<br>Test               | Log Zurücksetzen<br>Voller Name                                      | Beschveibung<br>Administratio(                                          | Benutzergruppe<br>Devceadministrator                                                    | Plaschinenzugeff                             | Abit Th                     |                |
| 'erbinden<br>amk astriebe<br>trater                          | Filter:           | ♥ Name<br>Test<br>admin      | Losi Zurucksetzen<br>Voller Name<br>Test Berutzer<br>Administrator   | Beschreibung<br>Administratof<br>Account Administrator                  | Benutzergruppe<br>Deviceadministrator<br>Systemädministration                           | Haschineszagriff                             | <b>VPN 1P</b><br>10.0.115.4 | *              |
| <b>Verbinden</b><br>tamk astriebe<br>strator<br>gliDH849V(A) | Fiter:            | Vame<br>Test<br>admin<br>MrU | Los Zurucksetzen voller Name Test Berutzer Administrator Mueller Une | Beschreibung<br>Administrator<br>Account Administrator<br>Administrator | Benstzergruppe<br>Devicesdministrator<br>Systemsådministration<br>Systemsådministration | Plaschinessagriff                            | 10.0.115.4<br>10.0.115.7    | *              |

Neuen Benutzer anlegen

Bestehenden Benutzer-Eintrag editieren (z. B. Passwort ändern)

Bestehenden Benutzer löschen

Geben Sie im darauffolgenden Fenster ein individuelles Passwort für den Benutzer ein und speichern Sie Ihre Eingabe mit 'Save'

# **AMK**motion

| mbDIALUP V2.0 R0.7                                        |      |                                    |                           |                                                                                           | _ 0 <mark></mark> |
|-----------------------------------------------------------|------|------------------------------------|---------------------------|-------------------------------------------------------------------------------------------|-------------------|
| EUT                                                       | 0    | Server mbconnect24.net(EUROPE)     | *                         |                                                                                           |                   |
| mbCONN                                                    | CT24 |                                    |                           | (                                                                                         |                   |
|                                                           |      | Benutzer Benutzergruppen           |                           | Willicenzen admin@amk-antriebe   Sprache Deutsch 💌   Start   Mille   www.mboornectline.se |                   |
| Maschinen<br><mark>Dinutzer:</mark><br>Derichte<br>System | _    | 48 Benutzerverwaltung              |                           |                                                                                           | 0                 |
| Abmelden                                                  |      | Denutzername                       | Test                      |                                                                                           |                   |
| Direkt Verbinden                                          |      | Passwort                           |                           |                                                                                           |                   |
| odmin@amk-antriebe                                        |      | Passwort bestätigen<br>Voller Name | [Yest Benutzer            |                                                                                           |                   |
| Ferroverhand/PHR48WAN                                     |      | VPN IP                             | 10.0.115.8                |                                                                                           |                   |
| Transformer Mission Control                               | 1.23 | Beschreibung                       | Administrator             |                                                                                           |                   |
| Verbinder                                                 |      | Denutzergruppe                     | Devicesdministrator       |                                                                                           |                   |
|                                                           |      | Maschinenzugriff                   | alle Gerähe/Gerähegruppen |                                                                                           |                   |
|                                                           |      |                                    |                           | Speichern                                                                                 | X Abbrechen       |

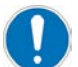

AMK empfiehlt, neue Benutzer anzulegen, da es unterschiedliche Benutzergruppen mit vordefinierten Berechtigungen gibt.

So darf zum Beispiel der Benutzer 'admin' in der Benutzergruppe 'Systemadministration' alle Einstellungen vornehmen, ändern oder auch löschen.

Im Gerätehandbuch finden Sie Hinweise, welche Benutzergruppen unterstützt werden und welche Zugriffsrechte Benutzern durch Auswahl der geeigneten Benutzergruppe zugewiesen werden können.

Klicken Sie dazu auf das Editier-Icon 🥨

### 6.3 Anlegen einer Maschine

Das Portal organisiert den Fernwartungszugriff über *mbNET*-Geräte auf Ihre Anlage als Maschine. Damit können, wenn mehrere Fernwartungsrouter eingesetzt werden, eindeutige Zuordnungen definiert werden.

#### Geräteverwaltung

Wechseln Sie in das Menü 'Machine' und tragen Sie Namen und Beschreibung der neu anzulegenden Maschine ein.

|               |                  |                 |                         |                                              |               | Man and a state of the state of the state of |             | and an and a second second second second second second second second second second second second second second | MB CONN |
|---------------|------------------|-----------------|-------------------------|----------------------------------------------|---------------|----------------------------------------------------------------------------------------------------|-------------|----------------------------------------------------------------------------------------------------|---------|
|               | Garates Gerategr | uppen Standorta |                         |                                              |               |                                                                                                    |             |                                                                                                    |         |
| n.            |                  |                 |                         |                                              |               |                                                                                                    |             |                                                                                                    |         |
|               | Cor.             | itovorusli      | 1000                    |                                              |               |                                                                                                    |             |                                                                                                    | C       |
|               | Ger              | steverwait      | ung                     |                                              |               |                                                                                                    |             |                                                                                                    |         |
|               | Filter:          |                 | Los Zurücksetzen        |                                              |               |                                                                                                    |             |                                                                                                    |         |
|               |                  |                 |                         |                                              |               |                                                                                                    |             |                                                                                                    |         |
| Verbinden     | Verbinden        | Status          | 😽 Name                  | Beschreibung                                 | Standort      | Typ                                                                                                    | VPN IP      |                                                                                                    |         |
| Bamk-antriebe | DGD65424207.04   | 1010002         | Fernwartungstest        | Test Fernwartungsvorgang                     | AMK Kirchheim |                                                                                                    |             |                                                                                                    | +       |
| strator       |                  | 0               | * FernwartungMDH049UMTS | Nobiliank Fernwartung                        | AMK VT-APL    | MDH849                                                                                                    | 10.0.115.10 | 12                                                                                                    | 20      |
| MCH849WAN     |                  | 0               | FernivartunaMDHR49WAN   | WAN Fernwartung                              | AMK VT-APL    | NDH849                                                                                                    | 10.0.115.9  | E.                                                                                                    | 1200    |
| Varbindan     |                  | 0               | * mousie                | Fermulations Solar                           | ANY UT-AD     | MDissig                                                                                                    | 10.0.115.5  | 1. J.                                                                                                    | 30      |
| Verbinden     |                  | 0               | T MONE16Buses           | Geralt im Maus                               | AMY VT.AR     | MDessig                                                                                                    | 10.0.115.6  | 10                                                                                                    | 30      |
|               |                  |                 | 0010190000              |                                              | Percent Park  | 11011012                                                                                                    | LUIUILLUIU  | .,                                                                                                    | 120     |
|               |                  | 0               | SolaranlageWerk1UMTS    | Solaranlage1 - Fernikartung über<br>UMTS     | AMK Kirchheim | MDH819                                                                                                    | 10.0.115.11 | k.                                                                                                    | 20      |
|               |                  |                 |                         | Referencies of a Ferrer and use of these WAN | AMK Kirchheim | NDH816                                                                                                    | 10.0.115.12 | k!                                                                                                    | 10      |
|               |                  | 0               | SolaranlageWerk1WAN     | Solaraniages - Fermilarcurg ober www         |               |                                                                                                    |             |                                                                                                    |         |

Quittieren Sie die Einträge mit dem 'Hinzufügen' Icon 🖤.

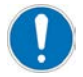

Name und Beschreibung sind frei wählbar; verwenden Sie jedoch keine Sonderzeichen wie &, %, \_, \$ usw., Umlaute und Satzzeichen.

## 6.4 Maschine konfigurieren

#### Geräteverwaltung - Beschreibung

| mbCONNECT24           |                                |                                       |                                                                                         | _ 6 ×                       |
|-----------------------|--------------------------------|---------------------------------------|-----------------------------------------------------------------------------------------|-----------------------------|
| mbCONNECT             | 24                             |                                       |                                                                                         |                             |
|                       |                                |                                       | Williommen admin@amk-antriebe   Sprache Deutsch 💌   Start   Hills   www.mbconnectina.da | remote maintenance actudore |
|                       | Geräte Gerätegruppen Standorte |                                       |                                                                                         |                             |
| Hanchimm              |                                |                                       |                                                                                         |                             |
| Benutzer<br>Berlichte |                                |                                       |                                                                                         | 0                           |
| System                | Geräteverwaltung               |                                       |                                                                                         |                             |
| Abmelden              |                                | 4                                     |                                                                                         |                             |
| 195 - 15 B            | Beschreibung Netzwerk          | Internet. Gerätegruppen               |                                                                                         |                             |
| Direkt Verbinden      | Тур                            | [MDH819                               |                                                                                         |                             |
| O admin@amk-antriebe  | Name                           | Solaraniage Week 1UMTS                |                                                                                         |                             |
| Administrator         | Standort                       | AMK Kechhem                           |                                                                                         |                             |
| Kein Gerät Online     | Telefonnummer der SIM Karte    | 4711                                  |                                                                                         |                             |
|                       | Passwort                       | 3                                     |                                                                                         |                             |
|                       | Passwort bestatigen            | 3                                     |                                                                                         |                             |
|                       | Seriennummer                   |                                       |                                                                                         |                             |
|                       | Beschreibung                   | Solaraniage 1 - Fernwartung über UMTS |                                                                                         |                             |
|                       |                                |                                       |                                                                                         | ¥                           |
|                       |                                |                                       | 4 K Spechen                                                                             | Acception                   |
|                       |                                |                                       |                                                                                         |                             |

- 1. Wählen Sie über das Pull down Menü den verwendeten Router-Typ aus.
- 2. Geben Sie den Gerätenamen und die Beschreibung ein.
- 3. Vergeben Sie ein individuelles Passwort.
- 4. Bestätigen Sie Ihre Eingabe über die Schaltfläche 'Speichern', um in die folgende Eingabemaske zu springen.

### 6.5 Netzwerkparameter konfigurieren

#### Geräteverwaltung - Netzwerk

Tragen Sie hier die Netzwerk Parameter der Maschine bzw. Anlage ein. Über diese Adresse ist der Router im LAN Netzwerk erreichbar.

| mbDIALUP V2.0 R0.7     |      |                                     |           |               |               |        |                                                                                           | _ 0 _ X     |
|------------------------|------|-------------------------------------|-----------|---------------|---------------|--------|-------------------------------------------------------------------------------------------|-------------|
| हता                    | 0    | Server mbconnect24.net(E            | JUROPE) 👻 |               |               |        |                                                                                           |             |
| mbCONNE                | CT24 |                                     |           |               |               |        |                                                                                           |             |
|                        |      | Geräte Gerätepruppen Standorte      |           |               |               |        | Willisonmen adminganik-antriebe   Sprache Druhch 💌   Start   Hille   www.mboornectline.de |             |
| Haschinen              |      | Realized and an and a second second |           |               |               |        |                                                                                           |             |
| Banutzer               |      |                                     |           |               |               |        |                                                                                           | 0           |
| Berichte               |      | Geräteverwaltung                    |           |               |               |        |                                                                                           |             |
| System                 |      |                                     | 10        |               |               |        |                                                                                           |             |
| Abmelden               |      | Beschreibung                        | Netzwerk  | Internet      | Gerätegruppen | Web2go |                                                                                           |             |
| Direkt Verbinden       |      | VPN IP                              |           | 10.0.115.0    |               |        |                                                                                           |             |
|                        |      | LAN IP                              |           | 192.168.0.100 |               |        |                                                                                           |             |
| Admini@amk-astriebe    |      | LAN Netmask                         |           | 255 255 255 0 |               |        |                                                                                           |             |
| 12                     |      | 1:1NAT Netzwerk aktiviere           | in :      | ED            |               |        |                                                                                           |             |
| [remwartungsursolamian |      |                                     |           |               |               |        |                                                                                           |             |
| Verbinder              |      | 1                                   |           |               |               |        | Fra Speichern                                                                             | 🗙 Abbrechen |

Bestätigen Sie Ihre Eingabe mit der Schaltfläche 'Speichern'

#### Vergleich: AIPEX PRO Gateway Adresse

Die Adressen der AMK Steuerungen müssen im gleichen Adressbereich wie der des Routers liegen und dürfen nicht von anderen Netzteilnehmern schon belegt sein!

Siehe 'Einstellungen auf AMK-Steuerungen' auf Seite 43.

### 6.6 Internetverbindung konfigurieren

#### Geräteverwaltung - Internet

Geben Sie nun an, wann sich das Gerät mit Ihrem Konto verbinden soll

# **AMK**motion

| mbDIALUP V2.0 R0.7                          | -     |                                |               |                     |        |                                                                                                    | - 0 -×-     |
|---------------------------------------------|-------|--------------------------------|---------------|---------------------|--------|----------------------------------------------------------------------------------------------------|-------------|
| EUT                                         | 0     | Server mbconnect24.net(EUROP8  | . *           |                     |        |                                                                                                    |             |
| mbCONN                                      | ECT24 |                                |               |                     |        | Trans III and the                                                                                                    |             |
|                                             |       | Gerate Gerätegruppen Standorte |               |                     |        | Anternational anternalization anternal of a base of a base of the second second s | - ///       |
| Handhinan<br>Benutzer<br>Berichte<br>System |       | Geräteverwaltung               |               |                     |        |                                                                                                    | 0           |
| Abmelden                                    |       | Beschreibung                   | Netzwerk Inte | ernet Gerätegruppen | Web2go |                                                                                                    |             |
| Direkt Verbinden                            |       | Verbindung zum Server aufbauen | eenn 📔        | Index               |        |                                                                                                    |             |
| O adminiliamk-astriebe                      |       | Internetverbindung             | [6            |                     |        |                                                                                                    |             |
| Administrator                               |       | wan typ                        | 0             |                     |        |                                                                                                    |             |
| Ferriwartung/ICH849WAN                      |       | VPN Port                       | T             |                     |        |                                                                                                    |             |
| ( Weekerde                                  | -     | Proxy verwenden ?              | E             | 1                   |        |                                                                                                    |             |
| Verbeide                                    | n     | <u>.</u>                       |               |                     |        | Spechern 3                                                                                                    | X Abbrechen |

Die Werkseinstellung für die Internetverbindung ist 'Immer'.

Das bedeutet: Es wird immer eine Internetverbindung vom Router aufgebaut, sobald die 24V DC Versorgungsspannung des *mbNET* Routers eingeschaltet ist.

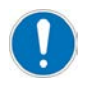

Im Gerätehandbuch oder durch Klicken auf das Fragezeichen Icon finden Sie Beschreibungen zu weiteren Einstellmöglichkeiten.

### 6.6.1 Internetverbindung über WAN

Sie benötigen für die folgenden Schritte:

- Informationen, wie der Internetzugriff des mbNET Routers kundenseitig auf der Fernwartungsseite realisiert ist
- Unter Umständen die Unterstützung durch den Administrator bzw. die IT-Abteilung Ihres Kunden

#### Geräteverwaltung - Internet

Geben Sie an, über welchen Weg die Internetverbindung hergestellt werden soll.

| mbDIALUP V2.0 R0.7            |             |                                     |                 |               |        |                                                                                          |           |
|-------------------------------|-------------|-------------------------------------|-----------------|---------------|--------|------------------------------------------------------------------------------------------|-----------|
|                               | 0           | Server mbconnect24.net(EUROPE) *    |                 |               |        |                                                                                          |           |
| mbCONNE                       | <u>CT24</u> |                                     |                 |               |        |                                                                                          |           |
|                               |             | Gerate Gerätegruppen Standorte      |                 |               |        | Willicenzen admingtank-antride   Sprache Deutsch 💌   Start   Mille   www.mbconnective.ce |           |
| enutzer<br>Igrichte<br>Iyztem |             | Geräteverwaltung                    |                 |               |        |                                                                                          | 0         |
| bmelden                       |             | Beschreibung Netzwerk               | Internet        | Gerätegruppen | Web2go |                                                                                          |           |
| Jirekt Verbinden              |             | Verbindung zum Server aufbauen wenn | Immer           |               |        |                                                                                          |           |
| adminiliamk antriebe          |             | Internetverbindung                  | Externer Router |               |        |                                                                                          |           |
| Administrator                 |             | WAN Typ                             | OHCP            | T.            |        |                                                                                          |           |
| Ferriwartung/ICH849WAN        |             | VPN Port                            | TCP 1194        |               |        |                                                                                          |           |
|                               | at set      | Proxy verwenden 7                   | 10              |               |        |                                                                                          |           |
| Verbinden                     |             |                                     |                 |               |        | Spatcharn 🕺                                                                              | Abbrechen |

- Die Werkseinstellung für die Internetverbindung über WAN ist 'Externer Router'.
   Das bedeutet: Der WAN Anschluss des *mbNET* Routers wird mit dem im Lieferumfang enthaltenen Ethernet Kabel mit der Ethernet LAN Schnittstelle eines externen Router (z.B. DSL-Router) verbunden.
- Die Werkseinstellung für den WAN Typ ist 'DHCP'.
   Das bedeutet: Dem *mbNET* Router wird die für die WAN Verbindung benötigte IP-Adresse automatisch vom externen Router zugewiesen.
- Die Werkseinstellung für den VPN Port ist TCP 80.

Das bedeutet: Die ausgehende Verbindung vom *mbNET* Router ins Internet, wird durch den TCP Port 80 hergestellt. Bestätigen Sie Ihre Eingabe über die Schaltfläche 'Speichern'.

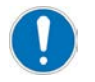

Im Gerätehandbuch oder durch Klicken auf das Fragezeichen Icon finden Sie Beschreibungen zu weiteren Einstellmöglichkeiten.

### 6.6.2 Internetverbindung über Mobilfunk

Sie benötigen für die folgenden Schritte:

• Informationen über die vom Kunden beigestellte SIM-Karte, wie zum Beispiel Mobilfunkprovider und PIN-Nummer, ...

#### Geräteverwaltung - Internet

Geben Sie an, über welchen Weg die Internetverbindung hergestellt werden soll

| BCONNECT          | 24    |                           |                  |                  |               |        |                                                                                           | MB CONNECT |
|-------------------|-------|---------------------------|------------------|------------------|---------------|--------|-------------------------------------------------------------------------------------------|------------|
|                   | Gerat | Gerätegruppen Standort    | a.               |                  |               |        | Vollkommen admini@amk-antriebe   Spractie Deutsch 💌   Start   Hilfe   www.mbconnectine.de |            |
| Intern            |       |                           |                  |                  |               |        |                                                                                           |            |
| utzer<br>ekte     |       | Gorstoverwa               | ltung            |                  |               |        |                                                                                           | 0          |
| item              |       | Gerateverwa               | icung            |                  |               |        |                                                                                           | -          |
| melden            |       | Beschreibung              | Netzwerk         | Internet         | Gerategruppen | Web2go |                                                                                           |            |
| ekt Verbinden     |       | Verbindung zum Server a   | sufbauen wenn    | Immer            |               | l.     |                                                                                           |            |
|                   |       | Internetverbindung        |                  | Vadam            |               | l .    |                                                                                           |            |
| Administrator     |       | Hobil APN                 |                  | Deutschland - Vo | iatoret -     | l      |                                                                                           |            |
| mwartunoMCH049WAN | -     | Eigener Eintrag für Mobil | APN              | web vodafone de  |               | 1      |                                                                                           |            |
|                   | 1000  | Benutzer                  |                  |                  |               | 1      |                                                                                           |            |
| Verbinden         |       | Passwort                  |                  |                  |               | 1      |                                                                                           |            |
|                   |       | Passwort bestätigen       |                  |                  |               | 1      |                                                                                           |            |
|                   |       | SIM Pin                   |                  |                  |               | 1      |                                                                                           |            |
|                   |       | VPN Port                  |                  | TCP 1194         |               | 1      |                                                                                           |            |
|                   |       | EMail senden bei erfolgre | icher Verbindung | EMail versende   | n             | 10     |                                                                                           |            |

- Wählen Sie bei Internetverbindung 'Modem' aus.
- Wählen Sie bei Mobil APN Ihren Mobilfunkprovider aus der Liste aus.
- Die Felder 'Eigener Eintrag für Mobil APN' und 'Benutzer' werden durch die Auswahl des Mobilfunkprovider automatisch ausgefüllt.
- Vergeben Sie unter 'Passwort' ein Kennwort und Bestätigen Sie es unter Passwort bestätigen.

• Tragen Sie unter SIM-Pin die PIN-Nummer ein, die Sie mit Ihrem Mobilfunkvertrag, bzw. Ihrer SIM-Karte erhalten haben.

#### Bestätigen Sie Ihre Eingabe über die Schaltfläche 'Speichern'

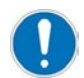

Im Gerätehandbuch oder durch Klicken auf das Fragezeichen Icon finden Sie Beschreibungen zu weiteren Einstellmöglichkeiten.

### 6.6.3 Mobilfunkverbindung für Statusmeldungen per SMS

Sie benötigen für die nun folgenden Schritte:

• Informationen über die vom Kunden beigestellte SIM-Karte, wie zum Beispiel Mobilfunkprovider und PIN-Nummer, ...

#### Geräteverwaltung - Internet

Geben Sie an, über welchen Weg die Internetverbindung hergestellt werden soll.

| mbDIALUP V2.0 R0.7  |       |                                 |                 |                  |               |        |                                                                                                |             |
|---------------------|-------|---------------------------------|-----------------|------------------|---------------|--------|------------------------------------------------------------------------------------------------|-------------|
| EUT                 | 0     | Server mbconnect24.net(         | EUROPE) *       |                  |               |        |                                                                                                |             |
| bCONN               | ECT24 |                                 |                 |                  |               |        |                                                                                                |             |
|                     |       | Geräter Gerätegruppen Standorte |                 |                  |               |        | Viithonenen admin@amk-antriebe   Sprache   Deutsch   x   1 Start   Hitle   www.mbcsrnediine.de |             |
| lzer<br>Izer<br>m   |       | 🗭 Geräteverwa                   | ltung           |                  |               |        |                                                                                                | 0           |
| elden               |       | Beschreibung                    | Netzwerk        | Internet         | Gerätegruppen | Web2go |                                                                                                |             |
| ekt Verbinden       |       | Verbindung zum Server au        | ufbauen wenn    | Inner            |               |        |                                                                                                |             |
| lminikarek antriaka |       | Internetverbindung              |                 | Modern           | *             |        |                                                                                                |             |
| iministrator        |       | Mobil APN                       |                 | Deutschland - Vo | dafore1 💌     |        |                                                                                                |             |
| rartuno/ICH049WAN   |       | Eigener Eintrag für Mobil A     | PN              | web.vodafone.de  |               |        |                                                                                                |             |
|                     | See.  | Benutzer                        |                 | P.0              |               |        |                                                                                                |             |
| Verbindi            | en    | Passwort                        |                 |                  |               |        |                                                                                                |             |
|                     |       | Passwort bestätigen             |                 |                  |               |        |                                                                                                |             |
|                     |       | SIM Pin                         |                 |                  |               |        |                                                                                                |             |
|                     |       | VPN Port                        |                 | TCP-1194         | •             |        |                                                                                                |             |
|                     |       | Ettail senden bei erfolgreid    | cher Verbindung | EMail versende   | an:           | 8      |                                                                                                |             |
|                     |       |                                 |                 |                  |               |        | Speichern                                                                                      | X Abbrechen |

- Wählen Sie bei Internetverbindung 'Modem' aus.
- Wählen Sie bei 'Mobil APN' Ihren Mobilfunkprovider aus der Liste aus.

# **AMK**motion

- Die Felder 'Eigener Eintrag für Mobil APN' und 'Benutzer' werden durch die Auswahl des Mobilfunkproviders automatisch ausgefüllt.
- Vergeben Sie unter 'Passwort' ein Kennwort und Bestätigen Sie es unter 'Passwort bestätigen'.

• Tragen Sie unter 'SIM-Pin' die PIN-Nummer ein, die Sie mit Ihrem Mobilfunkvertrag, bzw. Ihrer SIM-Karte erhalten haben. Bestätigen Sie Ihre Eingabe über die Schaltfläche **'Speichern'**.

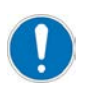

Im Gerätehandbuch oder durch Klicken auf das Fragezeichen Icon finden Sie Beschreibungen zu weiteren Einstellmöglichkeiten.

### 6.7 mbNET Router einer Gerätegruppe zuweisen

#### Geräteverwaltung - Gerätegruppe

Hier kann das Gerät einer vorher definierten Gerätegruppe zugewiesen werden.

Dies ist notwendig, wenn die Zugriffssteuerung z. B. mit verschiedenen Benutzern eingerichtet werden soll.

| nbDIALUP V2.0 R0.7                                                                                              |            | the second second second second second second second second second second second second second second second s |               |                    |        |                       |                               |                                     | - 0 😑       |
|----------------------------------------------------------------------------------------------------|------------|----------------------------------------------------------------------------------------------------|---------------|--------------------|--------|-----------------------|-------------------------------|-------------------------------------|-------------|
|                                                                                                    | 0          | Server mbconnect24.net(EUROPE)                                                                                 | *             |                    |        |                       |                               |                                     |             |
| bCONNECT                                                                                                    | T24        |                                                                                                    |               |                    |        |                       |                               |                                     |             |
|                                                                                                    |            | Contra contractor and the                                                                                      |               |                    |        | Villiommen admin@amk- | anterebe   Bpraster Deutsch 💌 | Blart   Hilfe   www.mbourceoline.de |             |
| Name in the second second second second second second second second second second second second second second s | -          | Contraction of the second second                                                                               |               |                    |        |                       |                               |                                     |             |
| lzer                                                                                                    |            |                                                                                                    |               |                    |        |                       |                               |                                     | 0           |
| nte                                                                                                    |            | Geräteverwaltung                                                                                               |               |                    |        |                       |                               |                                     | •           |
| m                                                                                                    |            |                                                                                                    |               |                    | -      |                       |                               |                                     |             |
| Joen                                                                                                    |            | Beschreibung Netz                                                                                              | werk Internet | Gerätegruppen      | Web2go |                       |                               |                                     |             |
| kt Verbinden                                                                                                    |            | Gerätegruppen                                                                                                  | Verwend       | iete Gerätegruppen |        |                       | Mögliche Gerätegruppen        |                                     |             |
| dmin@amk-antriebe                                                                                               |            |                                                                                                    |               |                    |        |                       | Extern                        | *                                   |             |
| sministrator                                                                                                    |            |                                                                                                    |               |                    |        |                       | shouse.                       |                                     |             |
|                                                                                                    |            |                                                                                                    |               |                    |        |                       |                               |                                     |             |
| Man Such Segment                                                                                                | _ <u>_</u> |                                                                                                    |               |                    |        |                       |                               |                                     |             |
| Verbinden                                                                                                    |            |                                                                                                    |               |                    |        |                       |                               |                                     |             |
|                                                                                                    |            |                                                                                                    |               |                    |        |                       |                               |                                     |             |
|                                                                                                    |            |                                                                                                    |               |                    | k      |                       |                               |                                     |             |
|                                                                                                    |            |                                                                                                    |               |                    |        |                       |                               | Spechern                            | X Abbrechen |
|                                                                                                    |            |                                                                                                    |               |                    |        |                       |                               | 1848                                |             |

Speichern Sie alle Ihre Eingaben über die Schaltfläche 'Speichern'

# 6.8 Konfigurationsdaten auf einem USB-Stick speichern

Durch das Anklicken des Diskettensymbols des jeweiligen Gerätes kann die erstellte Konfigurationsdatei 'mbconnect24.mbn' auf Ihrem Computer oder dem USB-Stick direkt in das Grundverzeichnis gespeichert werden.

|                | 4                 |                 |                                                                                                    |                                         |               |                                       |                                  | MB                                                    | MB CON        |
|----------------|-------------------|-----------------|----------------------------------------------------------------------------------------------------|-----------------------------------------|---------------|---------------------------------------|----------------------------------|-------------------------------------------------------|---------------|
|                | Constant Constant | Chandrada       |                                                                                                    |                                         |               | Willkommen admin@amk-antriebe   Sprac | he Deutsch 💌   Start   Hilfe   w | ww.mbconnectline.de                                   | remote mainte |
| n              | General General   | uppen atanuorte |                                                                                                    |                                         |               |                                       |                                  |                                                       |               |
|                | - de              |                 | - Martine -                                                                                                    |                                         |               |                                       |                                  |                                                       | 6             |
|                | Ger               | ateverwal       | tung                                                                                                    |                                         |               |                                       |                                  |                                                       |               |
|                | Filter:           |                 | Los Zurücksetzen                                                                                                    |                                         |               |                                       |                                  |                                                       |               |
| 2022           |                   |                 |                                                                                                    |                                         |               |                                       |                                  |                                                       |               |
| t Verbinden    | Verbinden         | Status          | ₩ Name                                                                                                    | Beschreibung                            | Standort      | Түр                                   | VPN IP                           |                                                       |               |
| n@amk-antriebe |                   |                 |                                                                                                    |                                         |               | Gerät auswählen                       | -                                |                                                       |               |
| inistrator     |                   | 0               | * FernwartungMDH849UMTS                                                                                                    | Mobilfunk Fernwartung                   | AMK VT-APL    | MDH849                                | 10.0.115.10                      | k.2                                                   | 20            |
| trät Online    |                   | 0               | FernwartungMDH849WAN                                                                                                    | WAN Fernwartung                         | AMK VT-APL    | MDH849                                | 10.0.115.9                       | E.                                                    | 30            |
|                |                   | 0               | * MDH619                                                                                                    | Fernwartung Solar                       | AMK VT-APL    | MDH619                                | 10.0.115.5                       | Download                                              | 10            |
|                |                   | 0               | * MDH619Buero                                                                                                    | Gerät im Haus                           | AMK VT-APL    | MDH619                                | 10.0.115.6                       | Konfigurationsda<br>für dieses Gerät<br>herunterladen | tel 20        |
|                |                   | 0               | SolaranlageWerk1UMTS                                                                                                    | Solaranlage1 - Fernwartung über<br>UMTS | AMK Kirchheim | MDH819                                | 10.0.115.11                      | k?                                                    | 30            |
|                |                   | 0               | * SolaranlageWerk1WAN                                                                                                    | Solaranlage1 - Fernwartung über WAN     | AMK Kirchheim | MDH816                                | 10.0.115.12                      | E.                                                    | 30            |
|                |                   |                 | A CONTRACTOR OF A CONTRACT OF A CONTRACT. |                                         |               |                                       |                                  |                                                       |               |

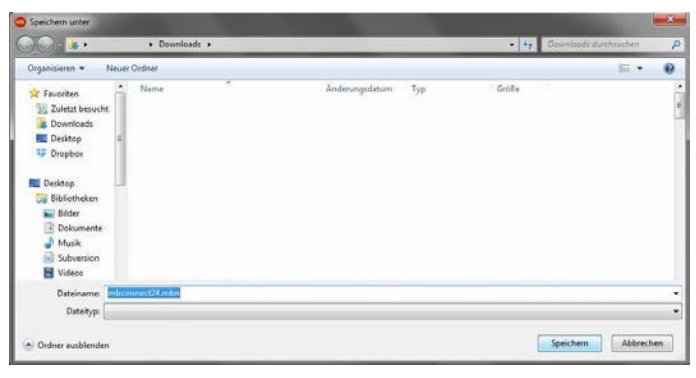

Falls Sie die Konfigurationsdaten auf Ihrem PC gespeichert haben, kopieren Sie die Datei mbconnect24.mbn auf den USB-Stick.

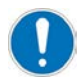

Die Konfigurationsdatei darf nicht umbenannt werden!

Konfigurationsdateien von mehreren Geräten müssen in Unterverzeichnisse eingeordnet werden. Auf dem USB Stick muss die für das jeweilige Gerät benötigte Datei mbconnect24.mbn im Grundverzeichnis stehen.

# 7 Konfiguration am mbNET Router

## 7.1 Konfiguration auf den mbNET Router übertragen

1. Stecken Sie den USB-Stick in die USB-Schnittstelle an der Front Ihres *mbNET* Routers und laden Sie die Konfiguration, wie folgt:

- 2. Schalten Sie den Router ein und warten Sie bis die LED 'Rdy' blinkt.
- Drücken Sie nun die 'Dial Out' Taste mit Hilfe eines schmalen, spitzen Werkzeugs (z. B. Kugelschreiberspitze) und halten Sie diese gedrückt, bis die LED 'Fc4' (TxD2) leuchtet.
- 4. Drücken Sie die **'Dial Out'** Taste erneut, und die LED 'Fc3' (RxD2) leuchtet.
- 5. Nach nochmaligem Drücken der **'Dial Out'** Taste leuchtet die LED 'Fc2' (TxD1).
- Drücken Sie ein weiteres Mal die 'Dial Out' Taste. Nach ca. 10 15 Sekunden beginnt LED 'Fc3' (RxD2) zu blinken.
   Nun werden die Einstellungen für mbCONNECT24 vom USB-Stick auf Ihren mbNET Router übernommen.

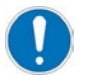

In seltenen Fällen kann es sein, dass der verwendete USB-Stick bauartbedingt für diese Prozedur ungeeignet ist. Sollte dies der Fall sein, verwenden Sie einen anderen USB-Stick.

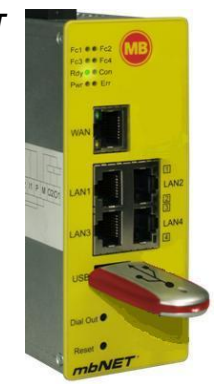

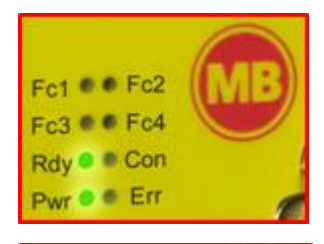

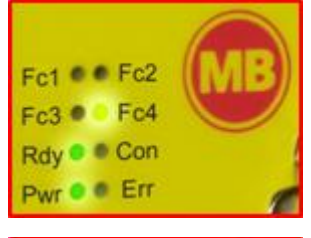

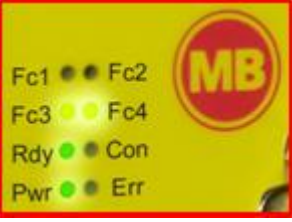

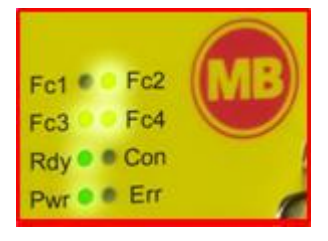

Wenn der **mbNET** Router die Internetverbindung aufbauen kann (z.B. Netzwerk-, SIM-Karte eingesetzt, Antennen installiert), wird sich der **mbNET** Router anschließend an Ihrem Konto anmelden. Dies wird durch die blinkende LED 'Con' angezeigt.

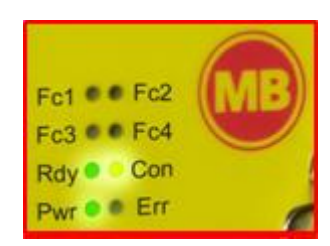

# 7.2 Weitere Konfiguration auf dem mbNET Router

Zusätzliche Konfigurationseinstellungen auf dem *mbNET* Router werden notwendig, wenn Sie mit AIPEXPRO auf die AMK Steuerung zugreifen oder Anlagen Statusmeldungen per SMS versenden möchten.

Sie benötigen für die folgenden Schritte:

- einen PC mit lokalen Administrationsrechten
- einen auf Ihrem PC installierten Internet-Browser

#### Verbindung zum Router

Um den Router zu konfigurieren, müssen Sie ihn über ein crossover Netzwerkkabel mit dem Rechner verbinden. Stecken Sie hierzu das eine Ende des mitgelieferten grünen Netzwerkkabels in einen der Netzwerkanschlüsse LAN1 ... LAN4 des Routers und das andere Ende in die Buchse der Netzwerkkarte ihres Rechners.

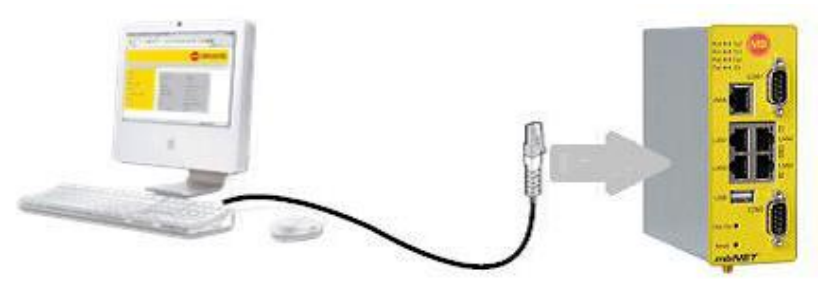

# 7.2.1 PC IP-Adresse und Netzmaske unter Windows 7PRO einstellen

Folgende Netzwerk-Einstellungen müssen Sie an Ihrem PC durchführen:

- Die IP-Adresse des Rechners muss so eingestellt werden, dass sie im selben Netz liegt, wie die im Abschnitt
   'Netzwerkparameter konfigurieren' definierte *mbNET* Router IP-Adresse und darf nicht schon von einem anderen
   Netzteilnehmer belegt sein!
- Die Netzmaske muss mit der im Abschnitt 'Netzwerkparameter konfigurieren' eingestellten Maske übereinstimmen.

#### **IP-Adresse einstellen**

- 1. Zum Einstellen der IP-Adresse gehen Sie bitte folgendermaßen vor:
- 2. Wechseln Sie in Windows ins Startmenü, Systemsteuerung

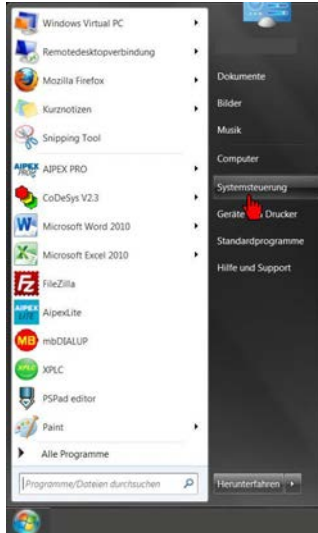

3. Doppelklicken Sie dann auf 'Netzwerk und Internet' ...

| Systemsteuerung + |                                                                                                    |                                                                                                    | Systemsteverung durchsuchen |
|-------------------|----------------------------------------------------------------------------------------------------|----------------------------------------------------------------------------------------------------|-----------------------------|
| Eins              | tellungen des Computers anpassen                                                                                                    | Anzeige: Kategorie •                                                                                                    |                             |
| *                 | System und Sicherheit<br>Status des Computers überprüfen<br>Status des Computers erstellen<br>Probleme erkenen und bebeben                                            | Benutzerkonten<br>© Kontotyp andem<br>Darstellung und Appassung                                                                      |                             |
|                   | Netzwerk und Internet<br>Netzwerkstatus und -aufgaben anzeigen<br>Heimnetzgruppen- und Freigabeoptionen auswählen                                                     | Design andern<br>Design andern<br>Bildschirmauflösung anpassen                                                                       |                             |
| 4                 | Hardware und Sound<br>Gerate und Drucker anzeigen<br>Gerat hinzufügen<br>Verbindung mit einem Projektor herstellen<br>Haufig verwendete Mobilitätseinstellungen andem | Zeit, Sprache und Region<br>Tastauren und Eingaberethoden ändern<br>Einstellungen empfehlen lassen<br>Einstellungen empfehlen lassen |                             |
| Ē                 | Programme<br>Programm deinstatlieren<br>Programme beziehen                                                                                                    | Experie Designanty was enoughling distinguistics                                                                                     |                             |

#### ... und anschließend auf 'Netzwerk- und Freigabecenter'

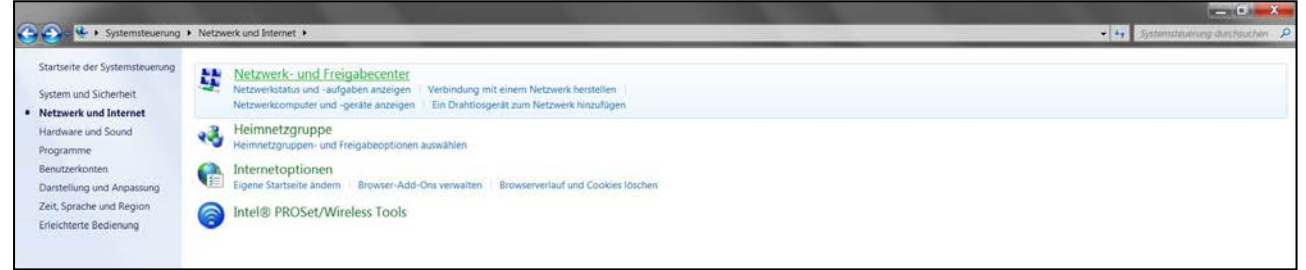

#### 4. Klicken Sie auf 'LAN-Verbindung' ...

|                                                               |                                                                                                   |                                                                                        | — C <b>— X</b>                      |
|---------------------------------------------------------------|---------------------------------------------------------------------------------------------------|----------------------------------------------------------------------------------------|-------------------------------------|
| 🕒 🌍 😫 🕨 Systemsteuerung 1                                     | <ul> <li>Netzwerk und Internet          <ul> <li>Netzwerk- und Freigabecer</li> </ul> </li> </ul> | ler                                                                                    | - 🛶 🛛 Systemsteuerung durchsuchen 🕗 |
| Startseite der Systemsteuerung<br>Drahtlosnetzwerke verwalten | Zeigen Sie die grundlegenden Informati<br>Verbindungen ein.                                       | onen zum Netzwerk an, und richten Sie                                                  |                                     |
| Adaptereinstellungen ändern                                   | <u>s</u> <u>s</u> _                                                                               | Gesamtübersicht anzeigen                                                               |                                     |
| Erweiterte<br>Freigabeeinstellungen ändern                    | KIGOVT040 Mehrere Netzwerke<br>(dieser Computer)                                                  | Internet                                                                               |                                     |
|                                                               | Aktive Netzwerke anzeigen                                                                         | Verbindung herstellen oder trennen                                                     |                                     |
|                                                               | amk-antriebe.de<br>Domänennetzwerk                                                                | Zugriffstyp: Internet<br>Verbindungen: 4 <sup>87</sup> L <u>AN-Verbindung</u>          |                                     |
|                                                               | Nicht identifiziertes Netzwerk<br>Öffentliches Netzwerk                                           | Zugriffstyp: Kein Netzwerkzugniff<br>Verbindungen: «IF VirtualBox Host-Only<br>Network |                                     |

... und wählen Sie im Fenster 'Status von LAN-Verbindung' die Schaltfläche 'Eigenschaften'

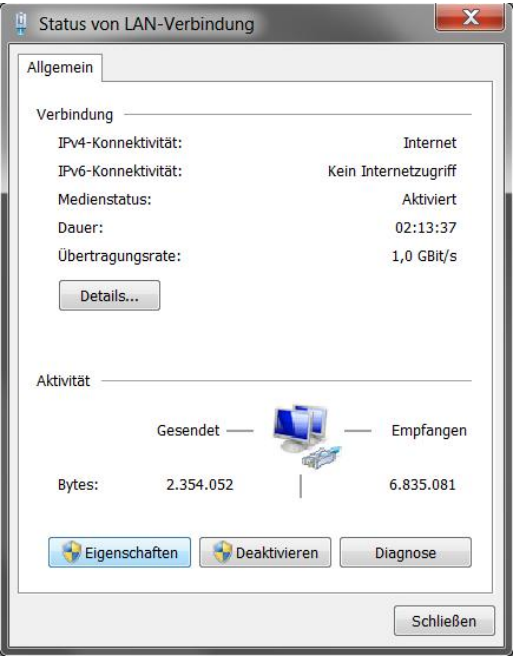

5. In 'Eigenschaften von LAN-Verbindung' wählen Sie die Option 'Internet Protokoll Version 4 (TCP/IPv4)' Wählen Sie die Schaltfläche 'Eigenschaften'

| Verbindung hers                                                | tellen über:                                                              |                                        |
|----------------------------------------------------------------|---------------------------------------------------------------------------|----------------------------------------|
| Intel(R) 82                                                    | 2579LM Gigabit Network Conr                                               | nection                                |
|                                                                |                                                                           | Konfigurieren                          |
| Diese <u>V</u> erbindur                                        | ig verwendet folgende Eleme                                               | ente:                                  |
| <ul> <li>☑ Image: Trend M</li> <li>☑ Image: QoS-Pal</li> </ul> | icro NDIS 6.0 Filter Driver<br>ketplaner                                  |                                        |
| 🗹 📙 Datei- ur                                                  | d Druckerfreigabe für Micros                                              | oft-Netzwerke                          |
| Internetp                                                      | rotokoll Version 6 (TCP/IPv6)<br>rotokoll Version 4 (TCP/IPv4)            |                                        |
| E/A-Trei                                                       | ber für Verbindungsschicht-T<br>ür Verbindunasschicht-Topol               | opologieerkennungszu<br>ogieerkennung  |
| •                                                              |                                                                           | •                                      |
| Installieren.                                                  | Deinstallieren                                                            | Eigenschaften                          |
| Beschreibung<br>TCP/IP, das S<br>Datenaustaus                  | Standardprotokoll für WAN-No<br>sch über verschiedene, miteir<br>mödlicht | etzwerke, das den<br>nander verbundene |

6. Im Fenster 'Eigenschaften von Internet Protokoll Version 4 (TCP/IPv4)' aktivieren Sie 'Folgende IP-Adresse verwenden' Geben Sie die entsprechende IP-Adresse ein, z.B. 192.168.0.2

Unter Subnetzmaske geben sie 255.255.255.0 ein.

Unter Standardgateway geben Sie die unter Kapitel 'Netzwerkparameter konfigurieren' eingestellte IP-Adresse des Routers ein: 192.168.0.100. (Siehe 'Netzwerkparameter konfigurieren' auf Seite 27.)

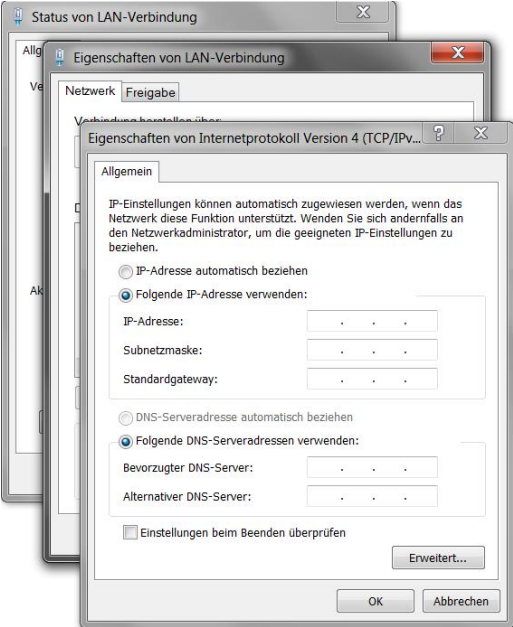

- 7. Zum Abschließen und Speichern der Einstellungen klicken Sie jeweils auf die Schaltfläche 'OK' der geöffneten Fenster.
  - Bei DNS-Server bietet es sich an, die Option 'DNS-Serveradresse automatisch beziehen' auszuwählen.

Bei Unklarheiten erfragen Sie die korrekten Einstellungen bitte bei Ihrem Administrator bzw. Ihrer IT-Abteilung.

#### 7.2.2 PC IP-Adresse und Netzmaske unter Windows XP Professional einstellen

Folgende Netzwerk-Einstellungen müssen Sie an Ihrem PC durchführen:

 Die IP-Adresse des Rechners muss so eingestellt werden, dass sie im selben Netz liegt, wie die im Abschnitt 'Netzwerkparameter konfigurieren' definierte *mbNET* Router IP-Adresse und darf nicht schon von einem anderen

# **AMK**motion

Netzteilnehmer belegt sein!

• Die Netzmaske muss mit der im Abschnitt 'Netzwerkparameter konfigurieren' eingestellten Maske übereinstimmen.

#### IP-Adresse einstellen

- 1. Zum Einstellen der IP-Adresse gehen Sie bitte folgendermaßen vor:
- 2. Wechseln Sie in Windows ins Startmenü, 'Netzwerkumgebung'

| 🖢 Windows Update                     | 🈥 Eigene Dateien                                              |
|--------------------------------------|---------------------------------------------------------------|
| G Internet Explorer                  | 🙆 Eigene Bilder                                               |
|                                      | Eigene Musik                                                  |
| CODESys V2.3                         | S Arbeitsplatz                                                |
| Editor                               | 🧐 Netzwerkumgebung                                            |
| canAnalyser32 1.82<br>Adobe Reader X | Systemsteuerung                                               |
|                                      | <ul> <li>-standards</li> <li>Drucker und Faxgeräte</li> </ul> |
|                                      | () Hilfe und Support                                          |
|                                      | 🔎 Suchen                                                      |
|                                      | 🖅 Ausführen                                                   |
| Alle Programme 📡                     | 👌 Windows-Sicherheit                                          |

3. Doppelklicken Sie dann auf 'Netzwerk und Internetverbindungen' ...

| Systemsteuerung                                                                                             |                                            |                                                   |
|----------------------------------------------------------------------------------------------------|--------------------------------------------|---------------------------------------------------|
| Datei Bearbeiten Ansicht Favoriten                                                                          | Extras ?                                   |                                                   |
| 🕝 Zurück 🔹 🕥 🔹 🏂 🔎 Sucher                                                                                   | n 😥 Ordner                                 |                                                   |
| Adresse 🕞 Systemsteuerung                                                                                   |                                            |                                                   |
| Systemsteuerung 🛞                                                                                           | Wählen Sie eine Katego                     | rie                                               |
| Siehe auch                                                                                                  | Darstellung und Designs                    | Drucker und andere Hardware                       |
| <ul> <li>Windows Update</li> <li>Hilfe und Support</li> <li>Weitere<br/>Systemsteuerungsoptionen</li> </ul> | Netzwerk- und Internetverbindungen         | Benutzerkonten                                    |
|                                                                                                    | Software                                   | Datums-, Zeit-, Sprach- und Regionaleinstellungen |
|                                                                                                    | Sounds, Sprachein-/ausgabe und Audiogeräte | Eingabehilfen                                     |
|                                                                                                    | Leistung und Wartung                       | Sicherheitscenter                                 |
|                                                                                                    |                                            |                                                   |
|                                                                                                    |                                            |                                                   |

#### ... und anschließend auf 'Netzwerkverbindungen'

| Netzwerk- und Internetverbindunge                                                                                                    | n                                                                                                    |
|----------------------------------------------------------------------------------------------------|----------------------------------------------------------------------------------------------------|
| Datei Bearbeiten Ansicht Favoriten Extras ?                                                                                                    |                                                                                                    |
| 😋 Zurück 🝷 🕥 - 🍺 🔎 Suchen 陵 Ordner                                                                                                    | ••••••••••••••••••••••••••••••••••••••                                                                                                    |
| Adresse 🚱 Netzwerk- und Internetverbindungen                                                                                                    |                                                                                                    |
| Siehe auch 🛞 🔗 Netzwei                                                                                                    | k- und Internetverbindungen                                                                                                    |
| <ul> <li>Netzwerkungebung</li> <li>Drukter und andere Hardware</li> <li>Remotedesktop</li> <li>Telefon- und Modemoptionen</li> <li>Eigene In</li> <li>Verbindut</li> <li>Heimmetz</li> <li>Internet Explorer</li> <li>Netzwerkdagnose</li> <li>Windows</li> </ul> | en Sie eine Aufgabe<br>ternetverbindung einrichten bzw. ändern<br>ng mit dem Netzwerk am Arbeitsplatz erstellen<br>werk bzw. kleines Büronetzwerk einrichten oder ändern<br>setzwerk für Heim- bzw. kleines Firmennetzwerk einrichten<br>Firewalleinstellungen ändern |
| oder o                                                                                                    | ein Systemsteuerungssymbol<br>osnetzwerkinstallation internetoptionen<br>erkinstallations-Assistent i tetzwerkverbindungen<br>ws-Firewall                                                                                                    |

4. Doppelklicken Sie auf 'LAN-Verbindung' ...

| S Netzwerkverbindungen                                                                                                    |                                       |                        |                         |                           |                       |          |
|----------------------------------------------------------------------------------------------------|---------------------------------------|------------------------|-------------------------|---------------------------|-----------------------|----------|
| Datei Bearbeiten Ansicht Favoriter                                                                                                    | n Extras Erweitert ?                  |                        |                         |                           |                       |          |
| 🔇 Zuruck 🔹 🜔 🎁 🔎 Suc                                                                                                    | then 🌔 Ordher 🛄 🖲                     |                        |                         |                           |                       |          |
| Adresse 🔍 Netzwerkverbindungen                                                                                                    |                                       |                        |                         |                           |                       |          |
|                                                                                                    | Name                                  | Тур                    | Status                  | Gerätename                | Rufnummer oder Hostad | Besitzer |
| Netzwerkaufgaben (8)                                                                                                    | LAN oder Hochgeschwindigkeitsinternet |                        |                         |                           |                       |          |
| Reva Yubbadag entellen     Reva Yubbadag entellen     Dritherung     Dritherung     Dritherung     Revalentelskagen     Modern     Vorbedag unbernnen     Vorbedag unbernnen     Stabus der Verbradung anstepen     Stabus der Verbradung     sedernen | A LAssweitmann                        | LAN oder Hochgeschwind | Verbindung hergestellt, | Intel 21140-basierter PCI |                       | System   |
| Andere Orte                                                                                                    |                                       |                        |                         |                           |                       |          |
| Systemsteuerung     Hetzwerkungebung     Eigene Dateen     Arbeitsplatz                                                                                                    |                                       |                        |                         |                           |                       |          |
| Details (2)                                                                                                    |                                       |                        |                         |                           |                       |          |
| LAN-Verbindung                                                                                                    |                                       |                        |                         |                           |                       |          |

... und wählen Sie im Pop-Up Fenster 'Status von LAN-Verbindung' die Schaltfläche 'Eigenschaften'

| Allgemein | Netzwerkunterstützung            |                        |
|-----------|----------------------------------|------------------------|
| Verbind   | lung                             |                        |
| Status    | s:                               | Verbindung hergestellt |
| Dauer     | τ.                               | 00:08:22               |
| Überti    | ragungsrate:                     | 100,0 MBit/s           |
| Aktivitä  | it<br>Gesendet —                 | Empfangen              |
| Bytes:    | 19.456                           | 38.150                 |
| Eigenso   | <mark>haften</mark> Deaktivieren | ]                      |

5. In dem folgenden Fenster 'Eigenschaften von LAN-Verbindung' wählen Sie die Option 'Internetprotokoll (TCP/IP)' Wählen Sie die Schaltfläche 'Eigenschaften'

|                                                                    | Erweitert                                                     |                                                         |                                       |
|--------------------------------------------------------------------|---------------------------------------------------------------|---------------------------------------------------------|---------------------------------------|
| Verbindu                                                           | ing herstellen ü                                              | iber:                                                   |                                       |
| 🕎 In                                                               | tel 21140-basie                                               | erter PCI-Fast Ethern                                   | Konfigurieren                         |
| N 2<br>N 2<br>N 2<br>N 2<br>N 2<br>N 2<br>N 2<br>N 2<br>N 2<br>N 2 | PROFINET IO<br>SIMATIC Indu<br>Internetprotok                 | RT-Protocol<br>strial Ethernet (ISO)<br>oll (TCP/IP)    |                                       |
| <                                                                  |                                                               |                                                         | >                                     |
| Inst                                                               | allieren                                                      | Deinstallieren                                          | Eigenschafter                         |
| Beschi<br>TCP/I<br>Dater                                           | eibung<br>P, das Standar<br>Jaustausch übe<br>Verke ermöglich | rdprotokoll für WAN-N<br>er verschiedene, mitein<br>ht. | etzwerke, das den<br>ander verbundene |
| Netzw                                                              |                                                               |                                                         | 2                                     |

 In dem neuen Fenster 'Eigenschaften von Internetprotokoll (TCP/IP)' aktivieren Sie 'Folgende IP-Adresse verwenden' Geben Sie die entsprechende IP-Adresse ein, z.B. 192.168.0.2 Unter Subnetzmaske geben sie 255.255.255.0 ein.

Unter Standardgateway geben Sie die unter Kapitel 'Netzwerkparameter konfigurieren' eingestellte IP-Adresse des Routers ein: 192.168.0.100. (Siehe 'Netzwerkparameter konfigurieren' auf Seite 27.)

|   | igenschaften von li                                                                                                    | nternetp                                 | rot               | oko              | [             |
|---|----------------------------------------------------------------------------------------------------|------------------------------------------|-------------------|------------------|---------------|
| 7 | Allgemein                                                                                                    |                                          |                   |                  |               |
|   | <ul> <li>Anstellungen Kornieri automatis</li> <li>Netzwerk diese Funktion unterstüt<br/>den Netzwerkadministrator, um die<br/>beziehen.</li> <li>IP-Adresse automatisch bezie</li> </ul> | zt. Wenden Sie<br>geeigneten IP-<br>ehen | sich a<br>Einstel | ndemfa<br>lungen | alls an<br>zu |
|   | 💿 Folgende IP-Adresse verwen                                                                                                    | den:                                     |                   |                  |               |
|   | IP-Adresse:                                                                                                    |                                          | ţ.                | 12               |               |
|   | Subnetzmaske:                                                                                                    |                                          |                   | 10               |               |
|   | Standardgateway:                                                                                                    |                                          |                   | -22              |               |
|   | O DNS-Serveradresse automat                                                                                                    | isch beziehen                            |                   |                  |               |
|   | Folgende DNS-Serveradress                                                                                                    | en verwenden:                            |                   |                  |               |
|   | Bevorzugter DNS-Server:                                                                                                    | 12                                       | -                 | 73               |               |
|   | Alternativer DNC Server                                                                                                    |                                          | 98                | 38               |               |

7. Zum Abschließen und Speichern der Einstellungen klicken Sie jeweils auf die Schaltfläche 'OK' der geöffneten Fenster.

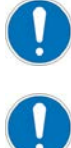

Bei DNS-Server bietet es sich an, die Option 'DNS-Serveradresse automatisch beziehen' auszuwählen.

Bei Unklarheiten erfragen Sie die korrekten Einstellungen bitte bei Ihrem Administrator bzw. Ihrer IT-Abteilung.

### 7.2.3 Aufruf der Konfigurationsseiten des *mbNET* Routers

Starten Sie Ihren Internet-Browser und geben Sie in der Adresszeile die IP-Adresse des Routers ein.

#### mbNET Router

Melden Sie sich mit folgenden Einstellungen am Router an:

- Benutzername: admin
- Passwort: kein Passwort notwendig

| ONNECT24         | 4              |                      |                  |             |                 |               |                                        |                                  |                      | MB CON |
|------------------|----------------|----------------------|------------------|-------------|-----------------|---------------|----------------------------------------|----------------------------------|----------------------|--------|
|                  | Gentles Gerate | gruppen Standorte    |                  |             |                 |               | Williommen admin@amk antriche   Sprach | le Deutsch 💌   Blant   Hilfe   o | ww.miscennediline.de |        |
|                  |                |                      |                  |             |                 |               |                                        |                                  |                      |        |
|                  | 600            |                      |                  |             |                 |               |                                        |                                  |                      | 1      |
|                  | Ge Ge          | rateverwaiti         | ung              |             |                 |               |                                        |                                  |                      |        |
|                  | Tiber:         |                      | Los Zunickastra  | 2           |                 |               |                                        |                                  |                      |        |
|                  | Notes I        |                      | ecco econocidade | 2           |                 |               |                                        |                                  |                      |        |
| Status           | Verbinder      | n Status             | W Name           | Beschruibs  | -               | Standart      | Type                                   | VPN IP                           |                      |        |
| verbunden        | 15/0/10/26     | Authenticatio        | on required      |             | ×               |               | Gerät auswählen                        |                                  |                      |        |
| artungMDH849WAft |                |                      |                  |             |                 | AMK VT-APL    | MDH849                                 | 10.0.115.10                      | k!                   | 30     |
| 16.4.3           | ×              |                      | artimin          |             |                 | AMK VT-APL    | MOH849                                 | 10.0.115.9                       | k!                   | 100    |
| .115.9           |                | Username             | ourier           |             |                 |               |                                        |                                  |                      |        |
| Transie          |                |                      |                  |             |                 | AMK VT-APL    | NDH619                                 | 10.0.115,5                       | ký.                  | 30     |
| trennen          | -              | Password             |                  |             |                 | AMK VT-APL    | MDH619                                 | 10.0.115.6                       | ký.                  | 30     |
|                  |                | 1                    | 2 OK             | * Abbrechen | artung über     | AMK Kirdhheim | MDH819                                 | 10.0.115.11                      | k:                   | 30     |
|                  |                |                      | C Prove a        |             | artung über WAN | AMK Kirdsheim | NDH816                                 | 10.0.115.12                      | k!                   | 30     |
|                  | Anyabi         | mahairra sarainan [  | 20 To Frenchmann |             |                 |               |                                        |                                  |                      |        |
|                  | Anzanie        | idennisze epseiden [ |                  |             |                 |               |                                        |                                  |                      |        |

Die Startseite der Weboberfläche ist so konzipiert, dass Sie auf einen Blick die wichtigsten Informationen über den Zustand bzw. Zugriff auf den Router **mbNET** erhalten.

# **AMK**motion

Die seitliche Navigationsleiste (1) und die obere Navigationsleiste (2) werden Sie während der Konfiguration des *mbNET* Routers begleiten.

Zu jedem der in der seitlichen Navigationsleiste aufgeführten Punkte werden entsprechende Unterpunkte in der oberen Navigationsleiste angezeigt.

| mbNET <sup>*</sup>       |                                               |                                                                                                    |  |  |  |
|--------------------------|-----------------------------------------------|----------------------------------------------------------------------------------------------------|--|--|--|
| System                   | 2<br>Info Einstellungen WEB Benutzer zertifik | kate USB Protokollierung Konfiguration Firmware                                                                                                    |  |  |  |
| Netzwerk                 |                                               |                                                                                                    |  |  |  |
| Sicherheitseinstellungen | Systeminformation                             | nen                                                                                                    |  |  |  |
| VPN 1                    | B Systemitorinatio                            | inch inch                                                                                                    |  |  |  |
| I/O-Manager              | System                                        |                                                                                                    |  |  |  |
| Alarmmanagement          |                                               | and the second second sec |  |  |  |
| Status                   | Gerätetyp                                     | MDH849                                                                                                    |  |  |  |
|                          | Seriennummer                                  | 24128493317                                                                                                    |  |  |  |
|                          | Firmwareversion                               | 3.0.8 2012-03-23-12:25:57                                                                                                    |  |  |  |
|                          | Gerätename im Netzwerk                        | FernwartungMDH849                                                                                                    |  |  |  |

# 7.3 Einstellungen für den Fernwartungszugriff

# 7.3.1 DynDNS-Konfiguration

#### **Netzwerk - DynDNS**

Wechseln Sie in der seitlichen Navigationsleiste zu 'Netzwerkeinstellungen' und in der oberen Navigationsleiste zu 'DynDNS'. Aktivieren Sie die Check Box 'Dynamischen Synstem DNS Namen aktivieren'.

| 0                                            | mbNET'                                                                                                    | Sprache Doutsch                                              |
|----------------------------------------------|----------------------------------------------------------------------------------------------------|--------------------------------------------------------------|
| -                                            |                                                                                                    | Wilkommen admin   Übersicht   Assistenten   Hilfe   Neustart |
| System                                       | UM WM Modem Internet DHCP DRS Server Hosts DyeDBN                                                                                                    |                                                              |
| Nittensik<br>Bicherheitseinstellungen<br>VPh | w DynDNS-Konfiguration                                                                                                    |                                                              |
| I/O-Manager                                  | MB Connect Line DynDNS Dienst                                                                                                    |                                                              |
| Alarmanagament<br>Dotres<br>Dahur            | Zugnff auf das Gerst über folgende Adresse aktivieren: 24128493317.FernwartungHDH849WAN.mymbnel.biz<br>Der DRS Nume seit sich zusammten aus: Steriennummer: Gerähenene mymbnet.biz.<br>Sie können den Gerähenamen ändern, um Ihren individuellen DNS Namen zu erhalten. Die Seriennummer kann nicht geändert werden.<br>Dynamischen System DNS Namen 🗾                                                                                                    | Koderungen<br>spechen                                        |
|                                              | öffentlicher DynDNS Dienst                                                                                                    |                                                              |
|                                              | Akby  Provider  Apply  Apply  Provider  Apply  Apply  Appl | Autorizagen<br>gesiciten                                     |

Der DynDNS Dienst ist notwendig um den *mbNET* Router im Internet zu finden. Speichern Sie die Änderungen.

# 7.3.2 SNAT-Funktion deaktivieren

#### Sicherheitseinstellungen - Firewall Allgemein

Wechseln Sie in der seitlichen Navigationsleiste zu 'Sicherheitseinstellungen' und in der oberen Navigationsleiste zu 'Firewall Allgemein'.

# **AMK**motion

| 3                                     |                                                                                                    | Savada Decitor                                               |
|---------------------------------------|----------------------------------------------------------------------------------------------------|--------------------------------------------------------------|
| <b>—</b>                              | mbine i                                                                                                    | Wilkommen admin   Übersicht   Assistenten   Niffe   Neustart |
| System                                | Freewoll Allgement WAN > LAN - WAN Forwarding INT                                                                                                    |                                                              |
| Netzwerk<br>Die Derheitseinstellungen | 🚟 Firewall-Konfiguration                                                                                                    |                                                              |
| VPN<br>I/O-Manager                    | Einstellungen                                                                                                    |                                                              |
| Alarmangamete<br>Statue               | Presedlischerheit     maximalate Scherheitsstufe       Mile singefanden Ruiset (Daten vom Infermet) werden abgewiesen<br>Auter URTS, PTP, INAX, HTTP, HTTPS, POP3, OHTP, Teiner, NTP       normale Scherheitsstufe<br>Alle singefanden Ruiset (Daten vom Infermet) werden abgewiesen<br>Auster: URTS, PTP, INAX, HTTP, HTTPS, POP3, OHTP, Teiner, NTP       normale Scherheitsstufe<br>Alle singefanden Ruiset (Daten vom Infermet) werden abgewiesen<br>Alle singefanden Ruiset (Daten vom Infermet) werden abgewiesen<br>Alle singefanden Ruiset (Daten vom Infermet) werden abgewiesen<br>Alle singefanden Ruiset (Daten vom Infermet) werden abgewiesen<br>Alle singefanden Ruiset (Daten vom Infermet) werden abgewiesen<br>Alle singefanden Ruiset (Daten vom Infermet) werden abgewiesen<br>Alle singefanden Ruiset (Daten vom Infermet) werden abgewiesen |                                                              |
|                                       | Alle Absender IP-Adressen aller ausgehenden LAN-Paketen mit der eigenen LAN-IM-Adresse des Routers ersetzen     aktivieren                                                                                                    |                                                              |

Deaktivieren Sie die SNAT Funktion in der Check-Box. Speichern Sie die Änderungen.

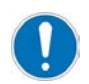

Damit die geänderten Firewall Einstellungen wirksam werden, muss der Router neu gestartet werden.

### 7.4 Einstellungen für den Versand von Anlagen Statusmeldungen per SMS

#### Alarmmanagement - Eingang

Wechseln Sie in der seitlichen Navigationsleiste zu 'Alarmmanagement' und in der oberen Navigationsleiste zu 'Eingang'. Mit den Karteireitern Eingang 1 bis Eingang 4 wählen Sie den Eingang aus, den Sie konfigurieren möchten.

|                                                                      | mbNET'                                                                                                    | Sprache [Doutsch 🔍 💌 |
|----------------------------------------------------------------------|----------------------------------------------------------------------------------------------------|----------------------|
| System<br>Netzverk<br>Sicherheitzeinstellungen<br>VPN<br>1/G-Manager | Eingang<br>Eingang<br>Alarmmanagement Eingang                                                                                                    |                      |
| Alapunaanganak<br>Katan<br>Jitaka                                    | Endatist.1     Eincarea.2     Eincarea.3     Eincarea.4     Multiplex Eincarea       Aktiv     12     1     1     1       Aktive     12     1     1     1       Aktive     12     1     1     1       Aktive     12     1     1     1       Aktive     12     1     1     1       Yest     Antegragestand Stational     1     1       Telefonummer     1     1     1 |                      |
|                                                                      | Aktueller Status<br>Engang 1 Engang 2 Engang 3 Engang 4                                                                                                    |                      |

- Mit der Checkbox 'Aktiv' aktivieren Sie das Alarmmanagement für den gewählten Eingang.
- Im Menüpunkt 'Abfrage auf Zustand' wählen Sie den Auslösezustand des Eingangs aus. Nimmt ein Eingang den selektierten Zustand ein, wird eine SMS versendet. Die Eingänge sind flankensensitiv ausgeführt.
- Im Menüpunkt 'Aktion' wählen Sie 'SMS' aus.
- Im Feld 'Text' geben Sie die zu versendende Statusmeldung ein.
- Im Feld 'Telefonnummer' geben Sie die Telefonnummer des Empfängers ein, der die SMS erhalten soll.

Wenn Sie alle Eingänge konfiguriert haben, speichern Sie die Änderungen.

# 7.5 Sichern der Konfigurationsdaten des Routers

#### Sichern der mbNET Konfigurationsdaten

Wechseln Sie in der seitlichen Navigationsleiste zu 'System' und in der oberen Navigationsleiste zu 'Konfiguration'.

| Neuer Tab                             | 🗢 mbNET - Administration 🛛 🗶 🕂                                                         |                                                               |
|---------------------------------------|----------------------------------------------------------------------------------------|---------------------------------------------------------------|
| 🗲 💿 172.16.4.3/cgi-bin/system-confr   | nandh                                                                                  | 수 = C 🛃 - Google 👂 🏠                                          |
| 🙆 Meistbesucht 🗌 Erste Schritte 🈹 Akt | uelle Nachrichten                                                                      | Leszzichen                                                    |
|                                       | mab A/ET                                                                               | Sprache Deutsch w                                             |
| <u> </u>                              |                                                                                        | Willkommen admin   Übersicht   Assistenten   Hilfe   Neustart |
| System                                | Info Einstellungen WEB Reputzer Zettifikate USB Protokollierung Konfiguration Firmware |                                                               |
| Netzwerk                              |                                                                                        |                                                               |
| Sicherheitseinstellungen              | Konfiguration sichern und wiederherstellen                                             |                                                               |
| I/O-Manager                           | Konfiguration sichern                                                                  |                                                               |
| Alarmmanagement                       |                                                                                        |                                                               |
| Extras                                | Name der                                                                               |                                                               |
| Status                                | Konfiguration PermissingMDH849W [Sichern]                                              |                                                               |
|                                       | Sicherung mit Zertifikaten                                                             |                                                               |
|                                       | Auf USB-Gerät speichern                                                                |                                                               |
|                                       | Überschreibe vorhandene 📰                                                              |                                                               |
|                                       | Konfigurationsdatei verschluesseln (.mbns)                                             |                                                               |
|                                       | Verschlüsselungspasswort                                                               |                                                               |
|                                       | Verschlüsselungspasswort wiederholen                                                   |                                                               |
|                                       | Wiederherstellen der Konfiguration                                                     |                                                               |
|                                       | Gespeicherte<br>Konfigurationsdatei<br>(*-mhn,*-mhns) @                                |                                                               |
| 1                                     | Entschlüsselungspasswort                                                               |                                                               |
|                                       | Wiederherstellen                                                                       |                                                               |
|                                       |                                                                                        |                                                               |

Die Konfigurationsdaten werden auf Ihrem PC abgespeichert unter dem Namen, wie im Feld 'Name der Konfiguration' angegeben.

Sie können die Datei mit Passwort verschlüsseln.

Mit der Schaltfläche 'Sichern' wird die Konfiguration auf Ihren PC heruntergeladen.

### 8 Einstellungen auf AMK-Steuerungen

Für den Fernwartungszugriff auf die AMKAMAC Steuerung werden unter AIPEX PRO die Adressen eingestellt:

| Speck Ogine Center Arstakt Extras                                                                                                    | 🖏 Unbenannt - AIPEX PRO                     |                                                         |                                                              | <u>_     ×</u>                        |
|----------------------------------------------------------------------------------------------------|---------------------------------------------|---------------------------------------------------------|--------------------------------------------------------------|---------------------------------------|
| Image: Image: | Projekt Online Bearbeiten Ansicht Extras Ir | nbetriebnahme Konfiguration ?                           |                                                              |                                       |
| Bree       Eigenschalten - Steuerung       Artich         Steuerung       Artich       Artich         Steuerung       Artich       Artich         Steuerung       Artich       Artich         Steuerung       Artich       Artich         Steuerung       Artich       Artich         Steuerung       Artich       As5 410 000 ad51329         Steuerung       See Nr.       See Nr.         Telenummer       Steuerung       Steuerung         Detensetzname       Steuerung       Steuerung         Detensetzname       See THERNET (SBUS)       Artich         Bus Physik       SBUS       Bus Physik       SBUS         Bus Physik       SBUS       Instanz       4         P Address       192 .168 . 0 . 1       Instanz         Metzwerk Maske       225 .255 .255 .0       Steuerung         Steuerung       Steuerung       Steuerung       Steuerung         Steuerung       Steuerung       Steuerung       Steuerung         Bus Physik       SBUS       Instanz       4       192 .168 . 0 . 10         Steuerung       Steuerung       Steuerung       Steuerung       Steuerung         Steuerung       Instanz                                                                                                    | 🗅 😂 🖶 🕫 🗒 🖉 🗮 🗣 🖴 🗠                         | X 10 (2) (4) (4) (5) (5) (5) (5) (5) (5) (5) (5) (5) (5 |                                                              |                                       |
| SB ETHERNET(SBUS)- Anschluss         Gerät         A4/AS         A4/AS         A4/AS         A4/AS         Softwæreversion         ASS 410 0000 adb 1329         Typ         Ser. Nr.         Telenummer         Stadionsname         Stadionsname         Steuerung         Datensationen         Datensationen         Datensationen         Datensationen         Datensationen         Datensationen         Datensationen         Bus Name         EtHERNET(SBUS)         Anschluss         Watteret Maske         Staderess         192 .168 . 0 . 11         Netwerk Maske         255 .255 . 255 . 0         Gateway Adresse         192 .168 . 0 . 100         # EtHERNET         Interface         Interface         Interface         Interface         Interface         Interface         Interface         Interface         Interface         Interface         Interface         Interface <tr< th=""><th>E PC</th><th>Eine</th><th>nschaften - Steuerung</th><th>Ansicht</th></tr<>                                                                                                    | E PC                                        | Eine                                                    | nschaften - Steuerung                                        | Ansicht                               |
| Bit Cuercano       Price       Price                                                                                                    | B ETHERNET(SBUS) Anschluss                  | Carit                                                   | 04/05_0MK0M0C Stevenuog 04/05                                |                                       |
| Interface       Jurva devia abri       No 5 To 0000 add N22 *         ************************************                                                                                                    | E Steuerung                                 | Softwareversion                                         | 055 410 0000 adb1329                                         |                                       |
| Pire       YP         Brief ASS: MOD       Stationsname         Stationsname       Steuerung         Datensatzname       Steuerung         Datensatzname       Steuerung         Instanz       4         IP Address       192.168.0100         # ETHERNET       Steway Adresse         Interface       Interface         *       Interface         *       Interface         *       Interface         *       Interface         *       Ste Körnen den Namen des Gerätes und andere Parameter im Fenster [Eigenschafter] änden.                                                                                                    |                                             | Tue                                                     | A33 410 0000 8001329                                         | ا ا ا ا ا                             |
| Bine       Imeran         Ime       Network Maske         Ime       Network Maske         Imeran       1         Imeran       1         Imeran       Stelletemente zeigen         Imeran       Stelletemente zeigen         Imeran       Stelletemente zeigen         Imeran       Stelletemente zeigen         Imeran       Stelletemente zeigen         Imeran       Stelletemente zeigen         Imeran       St                                                                                                    |                                             | Ser Nr                                                  |                                                              |                                       |
| Stationaname       Steurung         Datensatzname                                                                                                    |                                             | Teilepummer                                             |                                                              |                                       |
| Detensitande       Detensitande         Detensitande       Detensitande         Detensitande       Detensitande         Participation       Participation         Participation       Participation         Partelemente                                                                                                    |                                             | Stationsname                                            | Stellerupg                                                   |                                       |
| Decensed_name            •• ETHERNET(SBUS)          Anschluss         Bus Name         ETHERNET(SBUS)          Anschluss         Status         Bus Name         ETHERNET(SBUS)         Anschluss         Status         Bus Name         ETHERNET(SBUS)         Anschluss         Status         Bus Name         ETHERNET(SBUS)         Anschluss         Status         Bus Name         ETHERNET (SBUS)         Bus Name         P Address         192.168.0.10         •         •         ETHERNET         •         •         Interface         •         •         Interface         •         •         Interface         •         •         •         *         *         *         *         *         *         *         *         *         *                                                                                                    |                                             | Datapostzname                                           | Stederung                                                    | 101                                   |
| En Handellass       x20         Bus Name       ETHERNET(SBUS)         Bus Name       ETHERNET(SBUS)         Bus Physik       SBUS         Instanz       4         IP Address       192.168.0 . 1         Gateway Adresse       192.168.0 . 100         * ETHERNET       **         * ETHERNET       **         **       Interface         **       Interface                                                                                                    |                                             |                                                         |                                                              |                                       |
| Industadia       Produktadia         Bus Rhave       ETHERNET (SBUS)         Bus Rhysik       SBUS         Instanz       4         IP Address       192.168.0.1         Gateway Adresse       192.168.0.100         Ime       Interface         Interface       Interface         Interface       Interface         Interface       Ste Können den Namen des Geräles und andere Parameter im Fenster (Eigenschalten) änden.         Diffine       Übernehmen         Sie Können den Namen des Geräles und andere Parameter im Fenster (Eigenschalten) änden.                                                                                                    |                                             | Apechiuse                                               |                                                              |                                       |
| Dub realite       Charles         Bub Physik       SBUS         Instanz       4         IP Address       192.168.0.1         Receway Adresse       192.168.0.100         Componenten       Interface         Interface       Interface         Interface       Interface         Interface       Interface         Interface       Interface         Interface       Interface         Interface       Interface         Interface       Interface                                                                                                    |                                             | Rus Name                                                | ETHEDNET/CDLIS)                                              |                                       |
| Dortrysk       0000         Instanz       4         IP Address       192.168.0.1         Gateway Adresse       192.168.0.100         # ETHERNET       Imeria         Interface       Imeria         Interface       Imeria         Interface       Imeria         Interface       Imeria         Interface       Imeria         Interface       Imeria         Imeria       Sie können den Namen des Gerätes und andere Parameter im Fenster [Eigenschafter] änden.                                                                                                    |                                             | Bus Physik                                              | CRUS                                                         |                                       |
| Image: Second Second |                                             | Instanz                                                 | 4                                                            |                                       |
| Image: State in the set of the set of the set  |                                             | IR Address                                              | 192 169 0 1                                                  |                                       |
| Interface         Interface                                                                                                    |                                             | Netzwerk Maske                                          | 255 255 255 0                                                |                                       |
| Diffine       Diffine         Diffine       Diffine         Diffine       Sie können den Namen des Gerätes und andere Parameter im Fenster [Eigenschaften] änden.                                                                                                    |                                             | Gateway Adresse                                         | 192 168 0 100                                                |                                       |
| Interface         Interface                                                                                                    |                                             | FTHEDNET                                                | 192.100.0.100                                                |                                       |
| Interface         Interface                                                                                                    |                                             | 4                                                       |                                                              |                                       |
| Interface         Interface                                                                                                    |                                             |                                                         |                                                              | · · · · · · · · · · · · · · · · · · · |
| Interface         Interface                                                                                                    |                                             |                                                         | Komponenten                                                  |                                       |
| Jiffine       Interface         Image: State State Sta                                    |                                             | Interface                                               |                                                              |                                       |
| Offline       Image: Comparison of the Elemente seigen         Image: Comparison of the Elemente seigen       Image: Comparison of the Elemente seigen         Image: Comparison of the Elemente seigen       Image: Comparison of the El                                                                                                    |                                             | Interface                                               |                                                              |                                       |
| Diffine         ① Konfig @ Param @ Nachrid ++ Scope                                                                                                    |                                             |                                                         |                                                              |                                       |
| Iffline       Iffline         Iffline       Ubernehmen         Sie können den Namen des Gerätes und andere Parameter im Fenster (Eigenschaften) ändern.         Iffline         Iffline                                                                                                    |                                             |                                                         |                                                              |                                       |
| Iffine       Iffine         Iffine       Ubernehmen         Sie können den Namen des Gerätes und andere Parameter im Fenster [Eigenschaften] ändern.         Iffine                                                                                                    |                                             |                                                         |                                                              |                                       |
| Iffine         Ubernehmen         Sie können den Namen des Gerätes und andere Parameter im Fenster [Eigenschaften] ändern.         A           Image: State State St                                              |                                             |                                                         |                                                              |                                       |
| Diffine Ubernehmen Sie können den Namen des Gerätes und andere Parameter im Fenster (Eigenschaften) ändern.                                                                                                    |                                             | Alle Elemente zeigen                                    |                                                              |                                       |
| 1 Konfig 🔲 Param 🔗 Nachri 👫 Scope                                                                                                    | Offline                                     | Sie können den                                          | Namen des Gerätes und andere Parameter im Fenster [Eigenscha | aften] ändern.                        |
|                                                                                                    | (1) Konfig Rerand Recht At Scope            |                                                         |                                                              |                                       |
|                                                                                                    |                                             | 1                                                       |                                                              |                                       |

- Die im Auslieferungszustand voreingestellte LAN IP-Adresse des *mbNET* Routers ist 192.168.0.100 mit der Subnet Maske 255.255.255.0
- Die im Auslieferungszustand voreingestellte IP-Adresse der AMK Steuerung ist 192.168.0.1 mit der Subnet Maske 255.255.255.0
- Wenn Sie diese Adressen beibehalten möchten, müssen Sie hier nichts konfigurieren
- In die AMK Steuerung muss als Gateway Adresse die LAN IP-Adresse des Routers 192.168.0.100 eingetragen werden. In AIPEX PRO können Sie das im Karteireiter 'Konfiguration' im Fenster Eigenschaften-Steuerung in der Zeile Gateway Adresse eingeben.

(In der Parameterliste der Steuerungen entspricht das der AMK ID34056 'Gateway Adresse', Instanz 4)

Weitere Informationen zur AMK PC-Software AIPEX PRO finden Sie im Dokument Softwarebeschreibung AIPEX PRO (Teile-Nr. 202234).

# 9 Fernwartung

## 9.1 Zu Ihrer Sicherheit

| <b>▲</b> GEFAHR |                                                                                                    |  |  |  |  |  |  |  |  |
|-----------------|----------------------------------------------------------------------------------------------------|--|--|--|--|--|--|--|--|
|                 | Lebensgefahr durch Maschinenbewegung bei Fernwartung!                                                                                                    |  |  |  |  |  |  |  |  |
|                 | Bei Eingriffen in die Maschine von Ferne kann es zu lebensgefährlichen Situationen für das Bedienpersonal vor Ort kommen.                                              |  |  |  |  |  |  |  |  |
|                 | Gegenmaßnahmen:                                                                                                    |  |  |  |  |  |  |  |  |
|                 | Maschinen, die von Ferne bedient werden können, müssen mit Einrichtungen ausgerüstet sein, die das Bedienpersonal vor Ort vor Verletzungsgefahren schützen.            |  |  |  |  |  |  |  |  |
|                 | <ul> <li>Nehmen Sie Kontakt zu einem Mitarbeiter vor Ort auf, bevor Sie sich auf der AMK<br/>Steuerung zur Fernwartung anmelden.</li> </ul>                            |  |  |  |  |  |  |  |  |
|                 | Lassen Sie durch den Mitarbeiter vor Ort sicherstellen, dass sich keine Personen im<br>Einzugsbereich der Maschine befinden, bevor Sie auf die AMK Steuerung zugreifen |  |  |  |  |  |  |  |  |
|                 | Schützen Sie den Fernzugriff gegen Zugriffe unbefugter Personen                                                                                                    |  |  |  |  |  |  |  |  |

# 9.2 Fernwartungszugriff

#### Geräteverwaltung

Auf *mbCONNECT24* wird im Administrationsbereich das Auswahlmenü der *mbNET*s angezeigt (1), wenn die Internetverbindung aufgebaut wurde und *mbNET* sich an Ihrem Konto angemeldet hat.

| CONNECT2    | 4                                       |                 |                                                                                                    |                                         |               |                                                     |                          |                     |           |
|-------------|-----------------------------------------|-----------------|----------------------------------------------------------------------------------------------------|-----------------------------------------|---------------|-----------------------------------------------------|--------------------------|---------------------|-----------|
|             | Gentle Gentlep                          | uppen Standorte |                                                                                                    |                                         |               | With converse adminigrams, and refer 2 Sprace Devit | ch 💌   Start   Hilfe   w | www.esosrnedline.de | encle ner |
|             | Filter:                                 | äteverwaltı     | Los Zurücksetzen                                                                                                |                                         |               |                                                     |                          |                     | (         |
| rbinden     | Verbinden                               | Status          | ₩ Name                                                                                                    | Deschreibung                            | Standort      | Typ                                                 | VPN IP                   |                     |           |
| mk-antriebe | 200000000000000000000000000000000000000 |                 |                                                                                                    | 36                                      |               | Terát auswählen                                     | •                        |                     | ۰         |
| ator        |                                         | 0               | FernwartungMDH849UMTS                                                                                           | Mobilfunk Fernwartung                   | AMK VT-APL    | NDH049                                              | 10.0.115.10              | k.                  | 20        |
| CH849WAN    | ] 🥖 🙀                                   | 0               | * FernwartungHDH849WAN                                                                                          | WAN Fernwartung                         | AMK VT-APL    | NDH849                                              | 10.0.115.9               | k.                  | 30        |
| Verbinden 2 | 5                                       | 0 3             | WDH619                                                                                                    | Fernwartung Solar                       | AMK VT-APL    | MDH619                                              | 10.0.115.5               | k!                  | 30        |
|             |                                         | 0               | MDH619Buero                                                                                                    | Gerät im Haus                           | AMK VT-APL    | MDH619                                              | 10.0.115.6               | k!                  | 30        |
|             |                                         | 0               | SolaranlageWerk1UMTS                                                                                            | Solaranlage1 - Fernwartung über<br>UMTS | AMK Kirchheim | MDH519                                              | 10.0.115.11              | ь¢                  | 30        |
|             |                                         | 0               | SolaranlageWerk1WAN                                                                                             | Solaranlage1 - Fernwartung über WAN     | AMK Kirchheim | MDH816                                              | 10.0.115.12              | k/                  | 30        |
|             |                                         | F               | and and the second second second second second second second second second second second second second second s |                                         |               |                                                     |                          |                     |           |

Die Status LED (3) wechselt von grau auf grün.

Mit der 'Verbinden' Schaltfläche (2) oder dem 'Verbinden' Symbol (5) können Sie sich mit dem jeweiligen **mbNET** Router verbinden.

# **AMK**motion

|                                                                                   | Standart<br>Maria da                                                                                                    | Wittenssen adsingant-annote   Spr<br>Typ<br>Typ<br>Statt associates                                                                                                    | Abs 15<br>Abs 15<br>Hele [Second ] [Bed ] Hele ] a                                                                                                    | www.millouchneidhne.de                                                                                                    |                                                                                                    |
|-----------------------------------------------------------------------------------|----------------------------------------------------------------------------------------------------|----------------------------------------------------------------------------------------------------|----------------------------------------------------------------------------------------------------|----------------------------------------------------------------------------------------------------|----------------------------------------------------------------------------------------------------|
| a Zusicksstzeg<br>▼ Name Backheilung<br>FernarbungkOtt645kHTS Mobil/auk Farmar    | Standart                                                                                                    | Vitiliaansen jahningan hanninke ( byra<br>Tyre<br>Santa aansahan .                                                                                                    | Add the Control of 1 and 1 and                                                                                                    | www.misourneedine.per                                                                                                    | CONNECT                                                                                                    |
| Zutickastzen     Name Baschreibung     FernarbungkOtt645kHT5 Nobifuni, fermar     | Standart<br>                                                                                                    | Type<br>See State State St | VPN IP                                                                                                    | nnn misoennesdine ön                                                                                                    | 0                                                                                                    |
| Zurücksstzen     Name Baschreibung     FernarfungkOttidsSkift5 Mobil/uni, fernari | Standart                                                                                                    | Typ<br>Typ<br>Gett associate                                                                                                    | VEN IP                                                                                                    |                                                                                                    | •                                                                                                    |
| Kame Beschreihung     FernwartungMDH049UMTS Mobilfunk Fernwart                    | Standart                                                                                                    | Typ<br>Gerät auswählen                                                                                                    | VPN IP                                                                                                    | 10.2                                                                                                    |                                                                                                    |
| FernwartungHDH049UMTS     Mobilfunk Fernwart                                      |                                                                                                    | Gerät auswählen                                                                                                    |                                                                                                    |                                                                                                    | ٠                                                                                                    |
| * FernwartungHDH049UMTS Mobil/unk Fernwar                                         | alian analysis and                                                                                                    |                                                                                                    |                                                                                                    |                                                                                                    |                                                                                                    |
|                                                                                   | tung AMK VT-APL                                                                                                    | MDH849                                                                                                    | 10.0.115.10                                                                                                    | k.                                                                                                    | 30                                                                                                    |
| * PernwartungHDH049WAN 4 WAN Fernwartung                                          | AMK VT-APL                                                                                                    | MDH849                                                                                                    | 10.0.115.9                                                                                                    | le?                                                                                                    | 30                                                                                                    |
| MDH619 Fernwartung Solar                                                          | AMK VT-APL                                                                                                    | NDH619                                                                                                    | 10.0.115.5                                                                                                    | ký.                                                                                                    | 30                                                                                                    |
| - MDH619Buero Gerät im Haus                                                       | AMK VT-APL                                                                                                    | NDH619                                                                                                    | 10.0.115.6                                                                                                    | ký.                                                                                                    | 30                                                                                                    |
| SolaranlageWerktUMTS UMTS                                                         | mwartung über AMK Kindhheim                                                                                                    | NDH819                                                                                                    | 10.0.115.11                                                                                                    | k:                                                                                                    | 30                                                                                                    |
| * SolaranlageWerk1WAN Solaranlage1 - Fer                                          | mwartung über WAN - AMK Kirchheim                                                                                                    | NDH816                                                                                                    | 10.0.115.12                                                                                                    | k!                                                                                                    | 20                                                                                                    |
| ]   Ergebnisse 1 - 6 von 6                                                        |                                                                                                    |                                                                                                    |                                                                                                    |                                                                                                    |                                                                                                    |
|                                                                                   | Optimization         Non-Information         Non-Information         Non-Information         Solar           * MDH615         Carital (in Hous)         Solaranitaget - Fer         UHTS           * Solaranitaget/Verk10/HTS         Solaranitaget - Fer         UHTS         I Propheticse 1 - 6 vee 6 | KOHE(3)     Formantung Salar     Add (V1-APL     Add)     Salaraniagati - Kermantung Salar     Add (V1-APL     Salaraniagati - Kermantung über     Add (V1-APL     Galaraniagati - Kermantung über     Add (V1-APL     Galaraniagati - Kermantung     Galaraniagati - Kermantung     Galaraniagati - Kerm        | Control         Control         Control         MCH619         MCH619         MCH616         I         MCH619         MCH616         I         MCH616         I         MCH616         MCH616         MCH616         I         MCH616         I         MCH616         MCH616         MCH616         MCH616         MCH616         MCH616         MCH616         MCH616         MCH616         MCH616 </td <td>Biology Works with work with the set of the set of th</td> <td>Bet movement and bet were all were been were been w</td> | Biology Works with work with the set of the set of th | Bet movement and bet were all were been were been w |

Nach dem Verbindungsaufbau wird die Status LED (3) von grün auf gelb wechseln.

Sie können nun mit dem AMK Inbetriebnahme- und Programmiertool AIPEX PRO sowie per FTP auf die AMK Steuerung zugreifen.

Ein Zugriff auf die Konfigurationsseiten des *mbNET* Geräts (4) ist ebenfalls möglich.

### 9.3 Fernwartung beenden

### 9.3.1 Verbindung zum mbNET Router trennen

#### Geräteverwaltung

Über die Schaltfläche **'Trennen'** (1) oder das Icon (2) muss nach Beendigung der Fernwartung die Verbindung zu *mbNET* getrennt werden.

| mbCONNECT24                                        |                 |                  |                               |                                      |                       |                   |                            |                                  |                         | _ 6                      |
|----------------------------------------------------|-----------------|------------------|-------------------------------|--------------------------------------|-----------------------|-------------------|----------------------------|----------------------------------|-------------------------|--------------------------|
| mbCONNECT24                                        | 4               |                  |                               |                                      |                       |                   |                            |                                  |                         | MB CONNECT LIN           |
|                                                    | Gentle Geräteor | ussen Standorte  |                               |                                      |                       | V2016 onvene      | admin@amk-antriete   Sprac | he Doutsch •   Start   Hills   w | ev mboxmedine de        |                          |
| Hanchieren                                         |                 |                  |                               |                                      |                       |                   |                            |                                  |                         |                          |
| Benutzer                                           | T.S.            |                  |                               |                                      |                       |                   |                            |                                  |                         | 0                        |
| Berichte                                           | Cor.            | stevenural       | ung                           |                                      |                       |                   |                            |                                  |                         | 0                        |
| System                                             | U Ger           | ateverwan        | ung                           |                                      |                       |                   |                            |                                  |                         |                          |
| Abmelden                                           |                 |                  | wood recommended              |                                      |                       |                   |                            |                                  |                         | r                        |
| Connect Status                                     | hiter: [        |                  | Los Zuruckseizen              |                                      |                       |                   |                            |                                  |                         |                          |
| connect Status                                     | Verbinden       | Status           | 💙 Name                        | Beschreibung                         | Standort              |                   | Гур                        | VPN IP                           |                         |                          |
| 🧨 Sie sind verbunden                               |                 |                  |                               |                                      |                       |                   | Gerat aurwählen.           |                                  |                         |                          |
| Gerat: FermentungMDH849WAR<br>Standort: AMK VT-APL |                 | 0                | FernwartungMDH849UMTS         | Mobilfunk Fernwartung                | AMK VT-APL            |                   | MDH849                     | 10.0.115.10                      | ký.                     | 30                       |
| LAN IP: 172.16.4.3<br>VPN IP: 10.0.115.9           | *               | 0                | * FernwartungNDH849WAN        | WAN Fernwartung                      | AMK VT-APL            |                   | MDH849                     | 10.0.115.9                       | kć.                     | 30                       |
|                                                    | 2               |                  | Geräf verbunden mit; admin    |                                      |                       |                   |                            |                                  |                         |                          |
| Trennen 1                                          |                 | 0                | * MDH619                      | Fernwartung Solar                    | AMK VT-APL            |                   | MDH619                     | 10.0.115.5                       | k. <sup>4</sup>         | 30                       |
|                                                    |                 | 0                | MDH619Buero                   | Gerät im Haus                        | AMK VT-APL            |                   | HDH619                     | 10.0.115.6                       | kć.                     | 30                       |
|                                                    |                 | 0                | SolaranlageWerk1UMTS          | Solaranlage1 - Fernwartung über UMTS | AMK Kirchheim         |                   | MDH819                     | 10.0.115.11                      | k:                      | 30                       |
|                                                    |                 | 0                | SolaranlageWerk1WAN           | Solaranlage1 - Fernwartung über WAN  | AMK Kirchheim         |                   | MDH816                     | 10.0.115.12                      | k#                      | 30                       |
|                                                    | Anzahl Erge     | ibnisse anzeigen | 20 +   Ergebnisse 1 - 6 von 6 |                                      |                       |                   |                            |                                  |                         |                          |
|                                                    |                 |                  |                               | Status                               | Legende: O Online   🙆 | Online und verbun | den   © Offine   © Offin   | e - Klicken für Verbindungsaufba | u   🧿 Online - Klicker  | n für Verbindungsebbau   |
|                                                    |                 |                  |                               |                                      |                       |                   |                            |                                  | SMS Ko<br>Keine Verbind | ntostand: 10 verfügbar   |
|                                                    |                 |                  |                               |                                      |                       |                   |                            |                                  | -tene vereno            | a grad and a star og ber |

Bestätigen Sie die anschließende Abfrage mit 'OK'.

# 9.3.2 Abmelden von mbCONNECT24

Zum Abmelden Ihres Benutzers von Ihrem Konto, klicken Sie Schaltfläche 'Abmelden'...

| - 10 million (1997) |             |                     |                       |                                         |               |                                           |                              |                    |     |
|---------------------|-------------|---------------------|-----------------------|-----------------------------------------|---------------|-------------------------------------------|------------------------------|--------------------|-----|
| CONNECT             | 24          |                     |                       |                                         |               | _                                         |                              |                    |     |
|                     | Gerate Gera | legruppen Standorte |                       |                                         |               | Vitthemmen admin@amh antrinte ( Sprache D | eutsch 💌   Start   Hilte   w | ww.mbosrnedlive.de |     |
| een.                | ø           | eräteverwa          | Itung                 |                                         |               |                                           |                              |                    | C   |
| im<br>aldan         | Fibera      |                     | Los Zurücksetzen      |                                         |               |                                           |                              |                    |     |
| ekt Verbinden       |             | and the second      |                       |                                         | flood of      | -                                         | VON TO                       |                    |     |
| sdmin@amk-antriebe  | Versing     | en scates           | - name                | Descriedung                             | stanoort      | Cerát auswählen                           | VPN IP                       |                    |     |
| Administrator       |             | 0                   | FernwartungMDH849UMTS | Mobilfunk Fernwartung                   | AMK VT-APL    | NDH049                                    | 10.0.115.10                  | k2                 | 30  |
| Gerat Online        |             | 0                   | FernwartungMDH849WAN  | WAN Fernwartung                         | AMK VT-APL    | NDH849                                    | 10.0.115.9                   | k.                 | 130 |
|                     |             | 0                   | T MDH619              | Fernwartung Solar                       | AMK VT-APL    | MDH619                                    | 10.0.115.5                   | ký.                | 30  |
|                     |             | 0                   | MDH619Buero           | Gerat im Haus                           | AMK VT-APL    | MDH619                                    | 10.0.115.6                   | k.                 | 30  |
|                     |             | 0                   | SolaranlageWerk1UMTS  | Solaranlage1 - Fernwartung über<br>UMTS | AMK Kirchheim | MDH819                                    | 10.0.115.11                  | k¢.                | 30  |
|                     |             | 0                   | SolaranlageWerk1WAN   | Solaranlage1 - Fernwartung über WAN     | AMK Kirchheim | MDH816                                    | 10.0.115.12                  | k/                 | 30  |
|                     |             |                     |                       |                                         |               |                                           |                              |                    |     |

#### ... und bestätigen Sie noch einmal.

| mbDIALUP V2.0 R0.7                                                                                                    |                                                                                                  |                                                                                       |
|----------------------------------------------------------------------------------------------------|--------------------------------------------------------------------------------------------------|---------------------------------------------------------------------------------------|
|                                                                                                    | Server mbconnect24.net(EUROPE) *                                                                 |                                                                                       |
| mbCONNECT24                                                                                                    |                                                                                                  | Halis admitgianis estriebe, i Sprache Deutsch 💌 ) Sent   Hilfe   was motormetiline de |
| Itanhan<br>Bandan<br>Bandan<br>Dyamidan<br>Dyakon<br>QuickConnect<br>Salahan satatas<br>Administrator<br>Keis Gerät Dalas | Abmelden<br>Sie sind aktuell angemelidet auf dem Portal. Mochten Sie sich abmelden ?<br>Abmehden | 0                                                                                     |

Im *mbDIALUP* Fenster kann die Verbindung über der Schaltfläche 'Exit' getrennt werden.

| HICKLOP KEE MET              |                           |                                                                                                    |  |
|------------------------------|---------------------------|----------------------------------------------------------------------------------------------------|--|
|                              |                           | E Legin<br>The resonance of the resonance of the resonance |  |
| ner abröcketk antoins, finst | 40 mil/1002174 lanas suom | MIC CONNECT LINE<br>with independent station                                                                                                    |  |

Über den Menüpunkt 'program', Untermenü 'close' oder mit dem 'Fenster schließen' Symbol wird das Programm *mbDIALUP* beendet.

# **10 Fehlersuche**

### 10.1 Diagnosemöglichkeiten auf den Konfigurationsseiten des mbNET Geräts

#### Status - Diagnose

Um den Status des *mbNET* Geräts zu überprüfen, wechseln Sie in der seitlichen Navigationsleiste zu 'Status'. In der oberen Navigationsleiste können Sie den Status sämtlicher Geräte, Komponenten und Verbindungen anzeigen lassen.

Um zum Beispiel den Verbindungsaufbau des *mbNET* Geräts ins Internet zu prüfen, wechseln Sie in der seitlichen Navigationsleiste zu 'Status' und in der oberen Navigationsleiste zu 'Diagnose'.

|                          | mbA/ET*                             |                                        |                                            | Sprache Doutsch                                                                                                 |  |  |  |  |
|--------------------------|-------------------------------------|----------------------------------------|--------------------------------------------|----------------------------------------------------------------------------------------------------|--|--|--|--|
| <u> </u>                 |                                     |                                        |                                            | Willommen admin   Übersicht   Assistanten   Hilfe   Neustart                                                    |  |  |  |  |
| System                   | Schnittstellen Netzwerk Modern Inte | ernet DHCP DNS Server DynDNS NTP VPN-D | penVON Diagnose USB Alarmmanagement System |                                                                                                    |  |  |  |  |
| Netzveris                | 1 manual states and                 |                                        |                                            |                                                                                                    |  |  |  |  |
| Sicherheitseinstellungen | Diagnose                            |                                        |                                            |                                                                                                    |  |  |  |  |
| vitts                    |                                     |                                        |                                            | 1000 - 1000 - 1000 - 1000 - 1000 - 1000 - 1000 - 1000 - 1000 - 1000 - 1000 - 1000 - 1000 - 1000 - 1000 - 1000 - |  |  |  |  |
| I/O-Manager              | Netzwerkhilfsmittel                 |                                        |                                            |                                                                                                    |  |  |  |  |
| Alarmmanagement          | Dinas                               | Free and a second                      | No.                                        |                                                                                                    |  |  |  |  |
| Extras                   | ray.                                | [google.com]                           | 223                                        |                                                                                                    |  |  |  |  |
| Status                   | Routenverfolgung:                   | google.com                             | Route vertaigen                            |                                                                                                    |  |  |  |  |
| - 10 <sup>1</sup>        | DNS Namen auflösen<br>(nslookup):   | google.com                             | DNS Namer aufünen                          |                                                                                                    |  |  |  |  |
|                          | TCPDUMP Optionen:                   | -i eth0 not port 80                    | TCPOUMP                                    |                                                                                                    |  |  |  |  |

# 10.2 Diagnosemöglichkeiten auf den Konfigurationsseiten des mbCONNECT24 Portals

#### System - Status

| mbCONNECT24                           |                                                 |                    |                                                                                       | _ & ×                        |
|---------------------------------------|-------------------------------------------------|--------------------|---------------------------------------------------------------------------------------|------------------------------|
| mbCONNECT24                           | 1                                               |                    |                                                                                       |                              |
|                                       |                                                 |                    | Wilkommen admin@amk-antriebe   Sprache Doulsch 🛫   Start   Hife   www.mbconnectine.de | renote maintanance actuality |
| and the second                        | Info Statut Systemprotokoli aktive Verbindungen |                    |                                                                                       |                              |
| Maschinen                             |                                                 |                    |                                                                                       |                              |
| Benutzer                              |                                                 |                    |                                                                                       | 0                            |
| Derichte                              | - Status                                        |                    |                                                                                       |                              |
| System                                | Status                                          |                    |                                                                                       |                              |
| Abmelden                              | Liste der Benutzer und Geräte                   | wirkliche Adresse  | verbanden seit                                                                        |                              |
| Direkt Verbinden                      | FernwartungHDH849WAN@amk-antriebe@24128493317   | 95.112.17.73:34324 | Fri Feb 1 07:17:28 2013                                                               |                              |
| Direkt verbinden                      | Routinginformationen der Benutzer und Geräte    | wirkliche Adresse  | virtuelle Adresse                                                                     |                              |
| o admin@amk-antriebe<br>Administrator | FernwarbungMDH849WAN@amik-antriebe@24128493317  | 95.112.17.73:34324 | 00:#:e2:6e:55:ad                                                                      |                              |
| FerrwarkungMDH349WAN                  |                                                 |                    |                                                                                       |                              |
| Verbinden                             |                                                 |                    |                                                                                       |                              |

#### Berichte

Um zum Beispiel den Status der konfigurierten Maschinen zu überprüfen, wechseln Sie in der seitlichen Navigationsleiste zu 'Berichte'.

In der oberen Navigationsleiste können Sie sich unter 'Berichte' den Verbindungsbericht anzeigen lassen.

| mbDIALUP V2.0 R0.7                                |      |                  |                               |                     |                     |        | 1000           |                                |                                 |                  |               |
|---------------------------------------------------|------|------------------|-------------------------------|---------------------|---------------------|--------|----------------|--------------------------------|---------------------------------|------------------|---------------|
|                                                   | 0    | Server mbc       | connect24.net(EUROPE)         | *                   |                     |        |                |                                |                                 |                  |               |
|                                                   | CT24 |                  |                               |                     |                     |        |                |                                | an an an                        | MB               | MB CONNECT LI |
|                                                   |      | -                |                               |                     |                     |        | VEEDspream     | en admin@amk-antriebe   Sprach | Deutsch 💌   Start   Hille   www | mbiorriedline de |               |
| Maschinan                                         |      | Semiliter Web2gd | ) SMS Keport                  |                     |                     |        |                |                                |                                 |                  |               |
| Benutzer<br>Derichte                              |      | Ver              | bindungsbericht               |                     |                     |        |                |                                |                                 |                  | 0             |
| System                                            |      |                  |                               |                     |                     |        |                |                                |                                 |                  |               |
| Abmelden                                          |      | Fiter:           | Los Zurücks                   | etzen Exportieren   |                     |        |                |                                |                                 |                  |               |
| Connect Status                                    |      | Benutzer         | Gerāl                         | A Begins            | Ende                | Dauer  | Bytes Gesendet | Bytes Empfangen                | Benutzer Internet IP            | Projektnummer    |               |
| 🏓 Sie sind verbunden                              |      | admin            | FernwartungMDH849WAN          | 2013-08-16 15:03:10 | 0000-00-00 00:00:00 | 0.00 h | 265675         | 326707                         | 178.15.45.66:21763              | 0                | 30            |
| Gerst: FernwartungMDH049W<br>Standort: AMK VT-APL | AN   | admin            | FernwartungMDH849WAN          | 2013-02-01 09:33:00 | 2013-02-01 09:57:05 | 0.40 h | 127734         | 242533                         | 178.15.45.66:16123              | 0                | 30            |
| UAN IP: 172.16.4.3<br>VPN IP: 10.0.115.9          |      | Anzahl Erge      | obnisse anzeigen 5 💌   Ergebs | isse 1 - 2 von 2    |                     |        |                |                                |                                 |                  |               |
|                                                   |      |                  |                               |                     |                     |        |                |                                |                                 |                  |               |

•

# **10.3 Weitere Informationen**

• Weitere Informationen erhalten Sie auch durch Anklicken der Hilfe auf Ihrem mbCONNECT24 Konto ...

| mbDIALUP V2.0 R0.                               | 7     |                 | -                  |                                                                       |                                         |                                | 1.10                                   |                                   |                                            | - 0 -                                                                            |  |
|-------------------------------------------------|-------|-----------------|--------------------|-----------------------------------------------------------------------|-----------------------------------------|--------------------------------|----------------------------------------|-----------------------------------|--------------------------------------------|----------------------------------------------------------------------------------|--|
| Ext                                             | 0     | Server mb       | connect24.net(EU   | ROPE) -                                                               |                                         |                                |                                        |                                   |                                            |                                                                                  |  |
| mbCONN                                          |       |                 |                    |                                                                       |                                         |                                |                                        |                                   |                                            | MB CONNECT L                                                                     |  |
|                                                 |       | Geräte Gerätegr | uppen Standorte    |                                                                       |                                         |                                | Wilkonmen admir@amk antrebe   Sprat    | Are Deutsch 💌   Start   Hilfe   + | en rolennedine de                          |                                                                                  |  |
| teachinen                                       |       |                 |                    |                                                                       |                                         |                                |                                        |                                   |                                            |                                                                                  |  |
| lenuteer                                        |       |                 | letter aller       |                                                                       |                                         |                                |                                        |                                   |                                            | 0                                                                                |  |
| derichte                                        |       | Ger             | Gerateverwaitung   |                                                                       |                                         |                                |                                        |                                   |                                            |                                                                                  |  |
| Bystem                                          |       | 1000            |                    |                                                                       |                                         |                                |                                        |                                   |                                            |                                                                                  |  |
| -towedges                                       |       | Fibers          |                    | Los Zurücksetzen                                                      |                                         |                                |                                        |                                   |                                            |                                                                                  |  |
| Connect Status                                  |       | Verbinden       | States             | V Name                                                                | Beschreibung                            | Standort                       | Түр                                    | VPN IP                            |                                            |                                                                                  |  |
| 🟓 Sie sind verbunden                            |       |                 |                    |                                                                       |                                         |                                | Cerát ausiwählen                       | •                                 |                                            |                                                                                  |  |
| Gerät: FernsartungMDHB4<br>Standort: AMK VT-APL | ISWAN |                 | 0                  | * FernwartungMDH849UMTS                                               | Mobilfunk Fernwartung                   | ANK VT-APL                     | MDH849                                 | 10.0.115.10                       | k/                                         | 09                                                                               |  |
| LAN ID: 172.16.4.3<br>VPN ID: 10.0.115.9        |       | *               | •                  | <ul> <li>FernwartungMDHS49WAN</li> <li>Section and address</li> </ul> | WAN Fernivaritung                       | AMK VT-APL                     | NDH849                                 | 10.0.115.9                        | k/                                         | 30                                                                               |  |
| Ture                                            |       |                 | 0                  | * MDH619                                                              | Fernwartung Solar                       | AMK VT-APL                     | MDH619                                 | 10.0.115.5                        | ký –                                       | 30                                                                               |  |
| trenne                                          | en    | 4               | 0                  | MDH6198uero                                                           | Gerät im Haus                           | AMK VT-APL                     | MDH619                                 | 10.0.115.6                        | kć.                                        | 30                                                                               |  |
|                                                 |       |                 | 0                  | * SolaranlageWerk1UMTS                                                | Solaranlage1 - Fernwartung über<br>UMTS | AMK Kirchheim                  | NDH819                                 | 10.0.115.11                       | ký.                                        | 30                                                                               |  |
|                                                 |       | Anzahi Erg      | abnisse anzeigen [ | 5 💌   Ergebnisse 1 - 5 von 6                                          | 3                                       | << Start < Zunick & 3 Weiter > | Ende >>                                |                                   |                                            | Seite 1 von 2                                                                    |  |
|                                                 |       |                 |                    |                                                                       | Start                                   | us Legende: O Online   O Onl   | ine und verbunden   © Offine   & Offin | e - Klicken für Verbindungsaufbe  | a   18 Online - Kilci<br>SHS<br>Keine Verb | ven für Verbindungsabbau<br>Kortostandi 10 verfügbar<br>ndungslizenzen verfügbar |  |

... und im Konfigurationsmenü der mbNET Geräte.

| 1                                     | and the second second second second second second second second second second second second second second second |                    |                                     |                                |                                                                                                    |                   |
|---------------------------------------|----------------------------------------------------------------------------------------------------|--------------------|-------------------------------------|--------------------------------|----------------------------------------------------------------------------------------------------|-------------------|
|                                       | <b>mbNET</b>                                                                                                    | •                  |                                     |                                | Williamson                                                                                          | Sprache Deutsch 💌 |
| System                                | Ende Einstellungen WEB Benu                                                                                      | Azer Zertifikate i | ISB Protokollierung Konfigurati     | on Formagea                    |                                                                                                    |                   |
| hetzverk.<br>Bicherheitseinstellungen | Systeminfor                                                                                                    | mationen           |                                     |                                |                                                                                                    |                   |
| VO-Manager                            | System.                                                                                                    |                    |                                     |                                |                                                                                                    |                   |
| Alammanagement<br>Extras              | Gerittetyp<br>Senernummer                                                                                        |                    | MDH849<br>24128493317               |                                |                                                                                                    |                   |
| 677.07.                               | Firmwareversion                                                                                                  |                    | 3.1.0 2013-03-08-03:20              | 120                            |                                                                                                    |                   |
|                                       | Ceripentame im necto                                                                                             | NECK               | letzter Fehler: [Aug.16.0]          | :46:00] > (none) avan_cons228  | 29(2590): BESOLVE: NOTE: von mbconnext24.net resolves to 2 addresses, choosing one by rendom        |                   |
|                                       |                                                                                                    |                    | Diese Konfiguration wurd<br>werden. | e mit mbCONNECT24 erstellt. We | in Sie Änderungen auf diesem mbNET vomehmen, müssen die Einstellungen auch auf mbCDNNECT24 geändert |                   |
|                                       | Netzwerk                                                                                                    |                    |                                     |                                |                                                                                                    |                   |
|                                       | Schnittatelle                                                                                                    | Kabel              | 10                                  | MAC                            |                                                                                                    |                   |
|                                       | LAN                                                                                                    | 0                  | 172.16.4.3                          | 00:50:C2:EA:88:88              |                                                                                                    |                   |
|                                       | WAN                                                                                                    | 0                  | 192.168.220.128                     | 00:50:C2:EA:88-BC              |                                                                                                    |                   |
|                                       | Internetworkindung                                                                                               | Aktiv              | 1P lokal                            | IP Gegenstelle                 |                                                                                                    | 1                 |
|                                       | Internet (WAN)                                                                                                   | 0                  |                                     |                                |                                                                                                    |                   |
|                                       | Nodemverbindung                                                                                                  | Aktiv              | 1P fokal                            | IP Gegenstelle                 |                                                                                                    |                   |
|                                       | Benutzer:                                                                                                    | 0                  |                                     |                                |                                                                                                    |                   |
|                                       | USB                                                                                                    |                    |                                     |                                |                                                                                                    |                   |
|                                       | Kein USB Gerät     angeschlossen                                                                                 |                    |                                     |                                |                                                                                                    |                   |

- Außerdem erhalten Sie Informationen im Handbuch der *mbNET* Geräte.
   Das Gerätehandbuch finden Sie unter dem Link
   http://mbconnectline.com/index.php/de/support/downloads/category/mbnet-2.
- Weitere Informationen und Praxisbeispiele erhalten sie unter http://www.mbconnectline.com
- Konformitätserklärungen zu den mbNET Geräten finden Sie unter dem Link: http://www.mbconnectline.com/index.php/de/support/downloads/category/mbnet-2
- Ein Zugriif auf das Fernwartungsportal mbCONNECT24 mit Smartphone und Tablet-PC ist unter folgendem Link möglich: https://mbweb2go.mbconnect24.net/

### Glossar

### A

A4 / A5 / A6 AMKAMAC Steuerung A4 / A5 / A6

#### AIPEX

AMK Parametrier- und Inbetriebnahmeexplorer (PC Software): Programmieren, Parametrieren, Konfigurieren, Diagnose, Oszilloskop, Statusinformationen

#### AWG

American Wire Gauge (Kodierung für Drahtdurchmesser; überwiegend im Nordamerikanischen Raum verwendet)

# D

#### DHCP

Dynamic Host Configuration Protokoll (Der Server weist jedem Netzwerkteilnehmer dynamisch eine IP Adresse zu)

### L

LAN

Local Area Network

Μ

MyTerm

#### Ρ

#### PDK\_xxxxxx\_abcdefgh

Produktdokumentation; xxxxxx - AMK Teile-Nr., abcdefgh - Titel

#### W

#### WAN

Wide Area Network

## Ihre Meinung zählt!

Mit unseren Dokumentationen möchten wir Sie im Umgang mit den AMKmotion Produkten bestmöglich unterstützen. Daher sind wir ständig bestrebt, unsere Dokumentationen zu optimieren.

Ihre Kommentare oder Anregungen sind für uns immer interessant.

Nehmen Sie sich kurz Zeit und beantworten Sie unsere Fragen. Bitte schicken Sie anschließend eine Kopie dieser Seite an AMKmotion zurück.

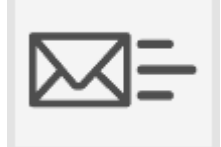

E-Mail: Documentation@amk-motion.com oder Fax-Nr.: +49 7021/50 05-199

#### Vielen Dank für Ihre Mithilfe. Ihr AMKmotion Dokumentationsteam

1. Wie sind Sie mit der Optik unserer Dokumentationen zufrieden?

(1) sehr gut (2) gut (3) mäßig (4) kaum (5) nicht

2. Ist der Inhalt gut gegliedert?

(1) sehr gut (2) gut (3) mäßig (4) kaum (5) nicht

3. Ist der Inhalt verständlich dokumentiert?

(1) sehr gut (2) gut (3) mäßig (4) kaum (5) nicht

4. Haben Sie Themen in der Dokumentation vermisst?

(1) nein (2) ja, welche:

5. Fühlen Sie sich bei AMKmotion insgesamt gut betreut?

(1) sehr gut (2) gut (3) mäßig (4) kaum (5) nicht

AMKmotion GmbH + Co KG Telefon: +49 7021/50 05-0, Telefax: +49 7021/50 05-199 E-Mail: info@amk-motion.com Homepage: www.amk-motion.com